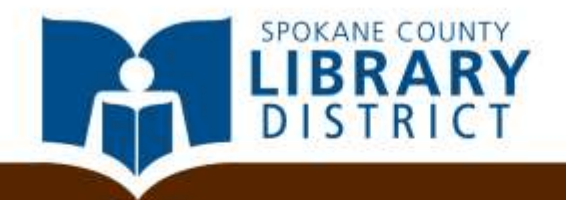

# Introduction to Microsoft Word Basics for job seekers

#### Caveat

You're not going to become proficient in Word after only a single class, but we'll help you start a foundation that you can build on with further learning and practice. Before the end of this class, we'll provide you with information about other free resources if you wish to learn more.

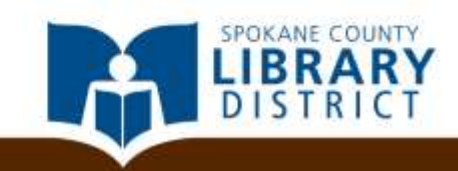

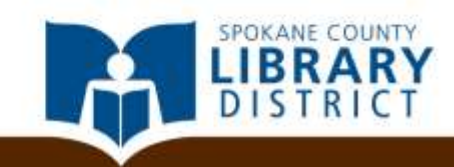

| Dage-offer                                                                                         | _+ T Documents     | • Documenti + )                                                                                                    | Microsoft Ward                                         | the Restricted       | 5 0 8                              |
|----------------------------------------------------------------------------------------------------|--------------------|----------------------------------------------------------------------------------------------------|--------------------------------------------------------|----------------------|------------------------------------|
| A Dat Areal<br>A Dat Areal<br>Areal<br>Areal<br>Areal<br>Areal<br>Areal<br>Areal<br>Areal<br>Areal | · II · A' A' As- ♥ | 10-11 (1-1-1)     10-11     10-11     10-11     10-11     10-11     10-11     10-11     10-11     10-11     10-11     10-11     10-11     10-11     10-11     10-11     10-11     10-11     10-11     10-11     10-11     10-11     10-11     10-11     10-11     10-11     10-11     10-11     10-11     10-11     10-11     10-11     10-11     10-11     10-11     10-11     10-11     10-11     10-11     10-11     10-11     10-11     10-11     10-11     10-11     10-11     10-11     10-11     10-11     10-11     10-11     10-11     10-11     10-11     10-11     10-11     10-11     10-11     10-11     10-11     10-11     10-11     10-11     10-11     10-11     10-11     10-11     10-11     10-11     10-11     10-11     10-11     10-11     10-11     10-11     10-11     10-11     10-11     10-11     10-11     10-11     10-11     10-11     10-11     10-11     10-11     10-11     10-11     10-11     10-11     10-11     10-11     10-11     10-11     10-11     10-11     10-11     10-11     10-11     10-11     10-11     10-11     10-11     10-11     10-11     10-11     10-11     10-11     10-11     10-11     10-11     10-11     10-11     10-11     10-11     10-11     10-11     10-11     10-11     10-11     10-11     10-11     10-11     10-11     10-11     10-11     10-11     10-11     10-11     10-11     10-11     10-11     10-11     10-11     10-11     10-11     10-11     10-11     10-11     10-11     10-11     10-11     10-11     10-11     10-11     10-11     10-11     10-11     10-11     10-11     10-11     10-11     10-11     10-11     10-11     10-11     10-11     10-11     10-11     10-11     10-11     10-11     10-11     10-11     10-11     10-11     10-11     10-11     10-11     10-11     10-11     10-11     10-11     10-11     10-11     10-11     10-11     10-11     10-11     10-11     10-11     10-11     10-11     10-11     10-11     10-11     10-11     10-11     10-11     10-11     10-11     10-11     10-11     10-11     10-11     10-11     10-11     10-11     10-11     10-11     10-11     10-11     10-11     1 | AaBbCct AaBbCct AaBbCc<br>Thomail The Space. Heading t | c AaBbCc AaBbCcI AaB | AA Annat-<br>Etymeneter<br>Syster- |
|                                                                                                    | <u><u></u></u>     |                                                                                                    |                                                        |                      | 6                                  |
|                                                                                                    |                    |                                                                                                    |                                                        |                      |                                    |
| 7<br>7<br>7<br>7<br>7<br>7<br>7<br>7<br>7<br>7<br>7<br>7<br>7<br>7<br>7<br>7<br>7<br>7<br>7        |                    |                                                                                                    |                                                        |                      |                                    |
|                                                                                                    |                    |                                                                                                    |                                                        |                      |                                    |
| Page 1 of 1 works 1                                                                                |                    |                                                                                                    |                                                        | 100 P 10 P 10        | 100% - +                           |

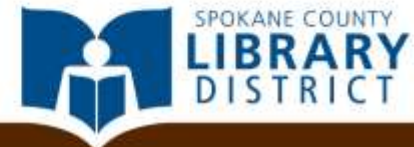

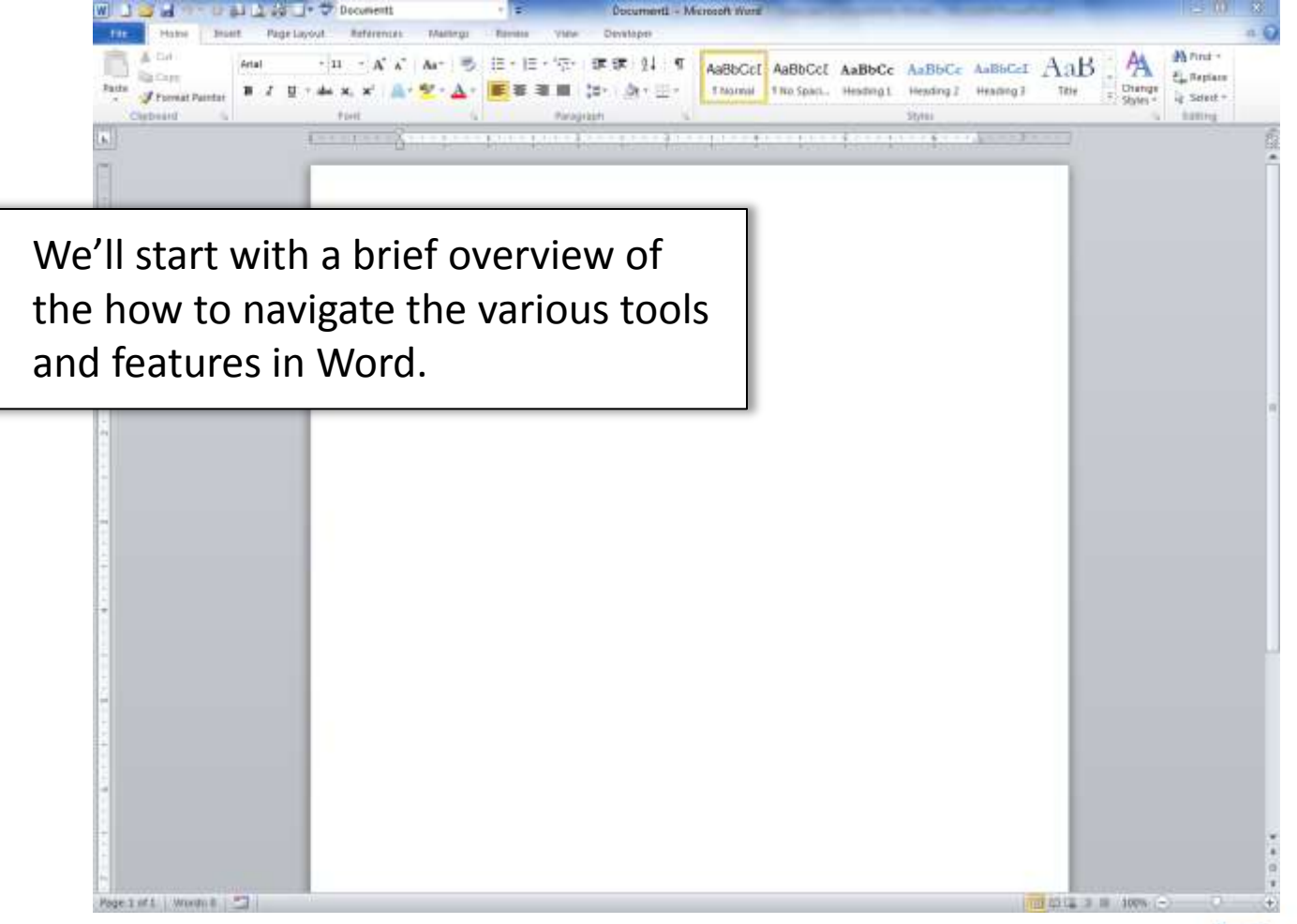

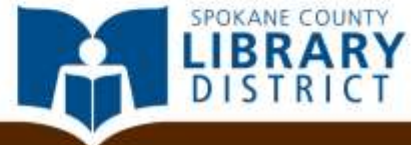

Descurrenteril - Marrie

道·道·道·懷爾爾 刻 年

We'll start with a brief overview of the how to navigate the various tools and features in Word.

Decoments

Station

J. Purmat Paintar

Page 1 of 5 Wronto B

The details may vary depending on what version of Office you use, but all versions from 2007 onward have roughly the same layout.

AaBbCcl AaBbCcl AaBbCc AaBbCc AaBbCcl AaB

Thiamai 11ko Space. Heading 1 Heading 2 Heading 3

Annt

E. Replace

ig Select +

A

Distign

#1 Styles \*

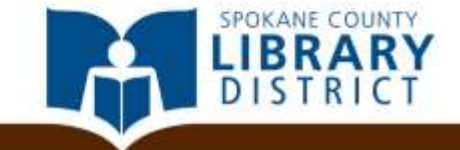

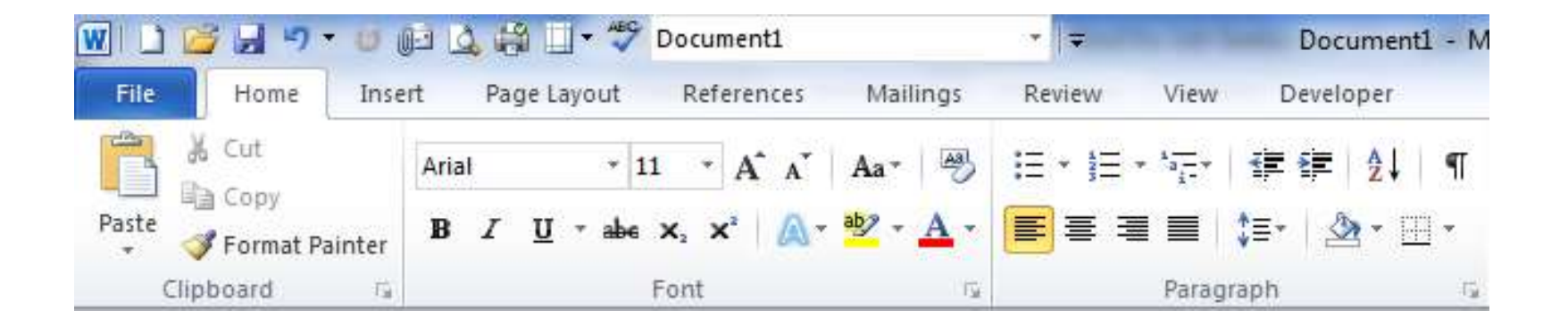

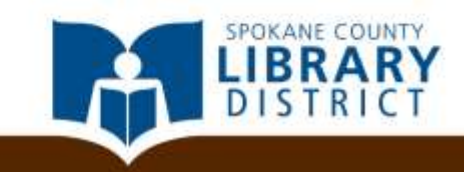

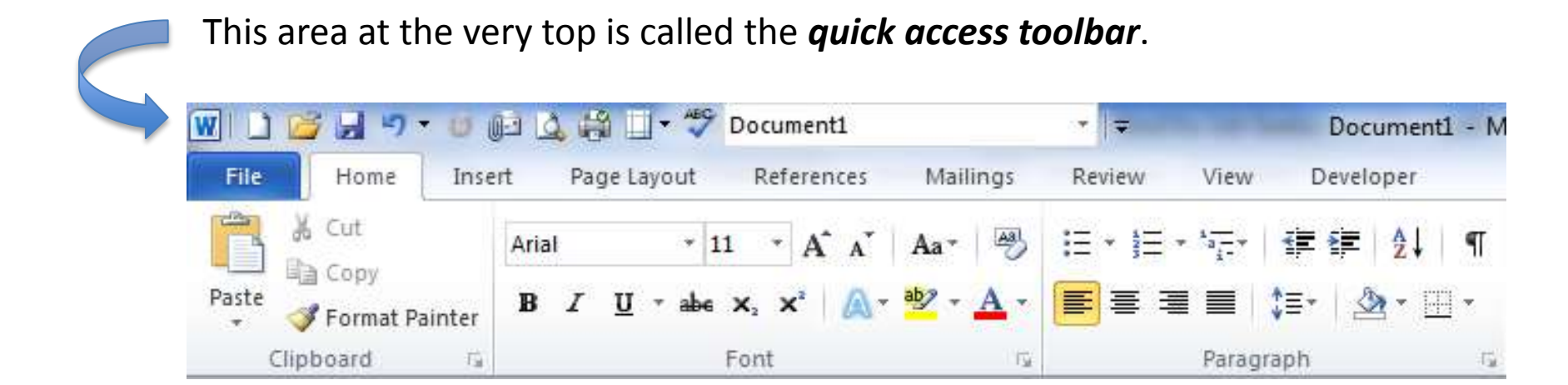

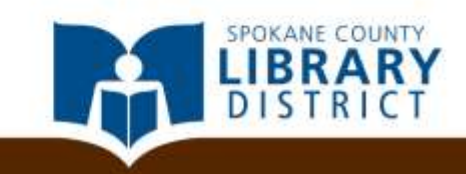

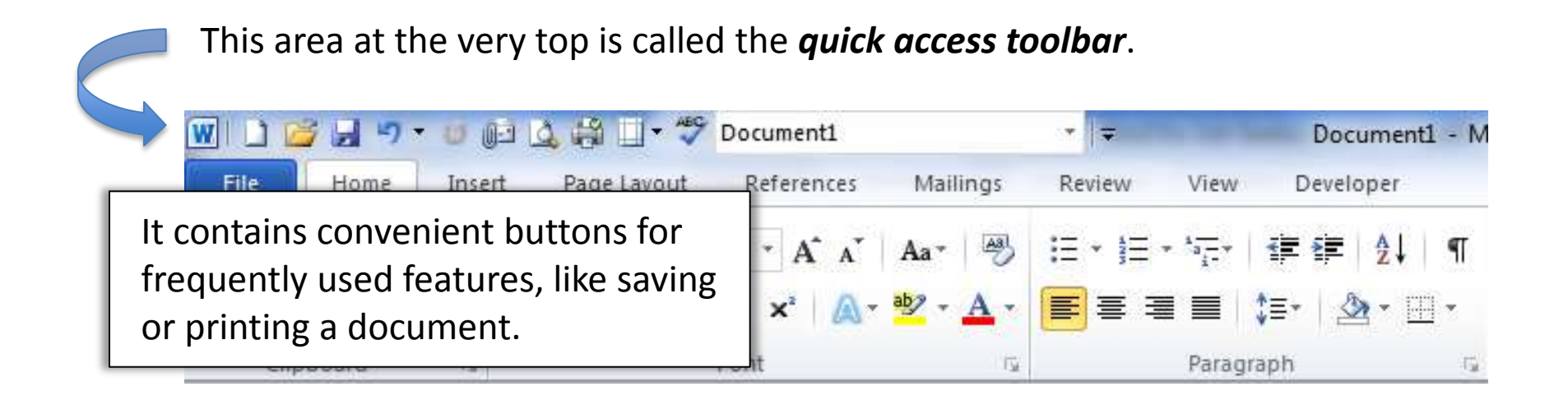

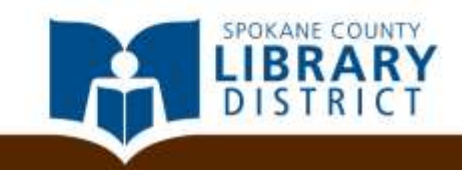

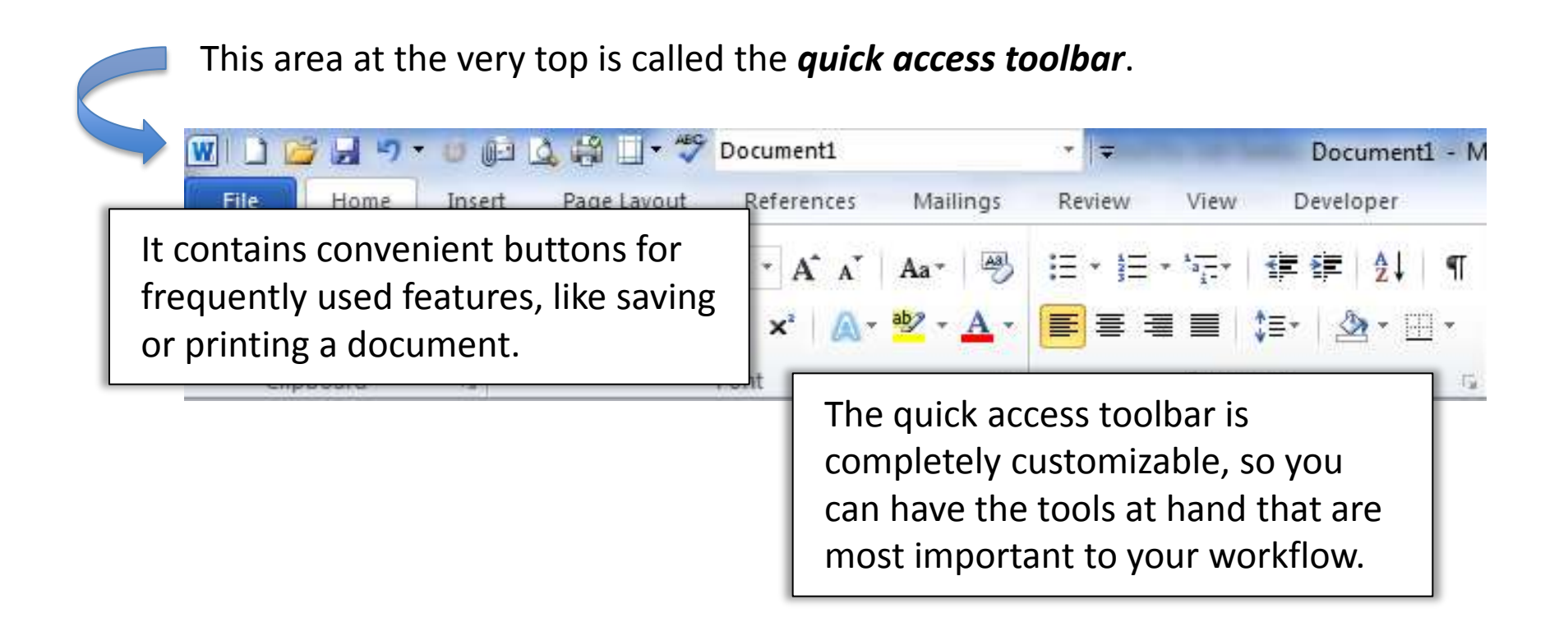

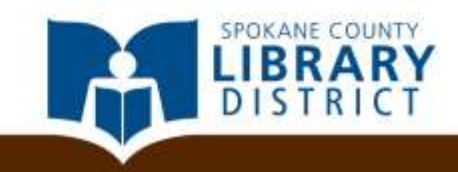

You can customize the quick access toolbar using the drop-down menu.

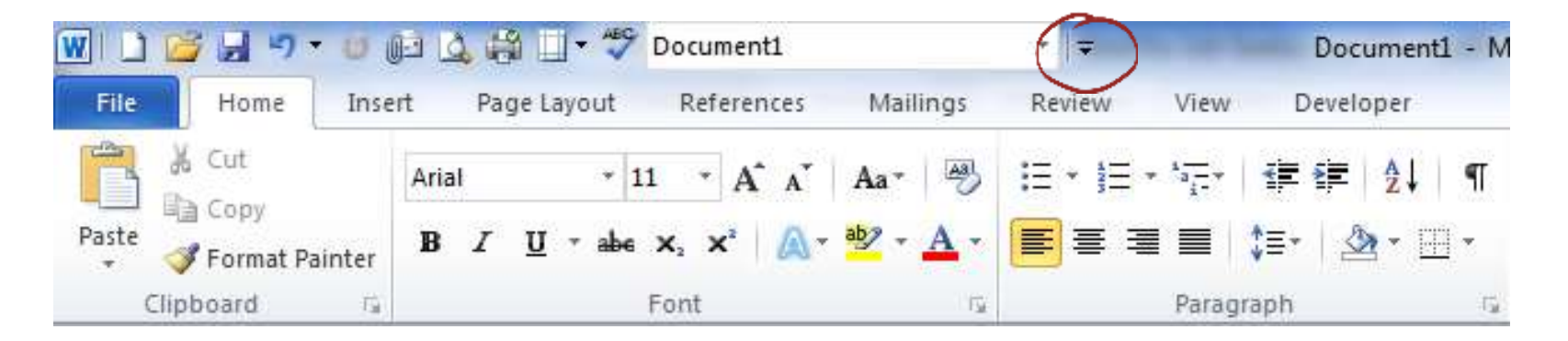

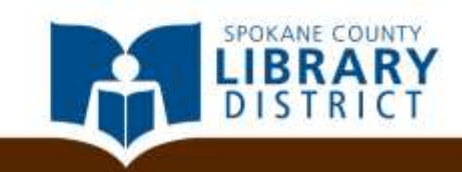

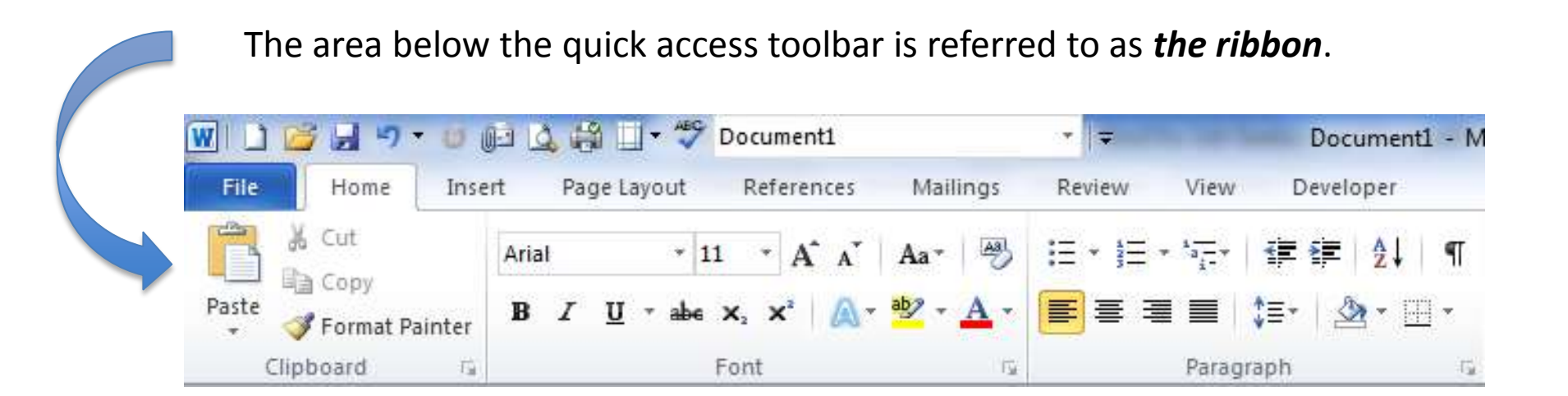

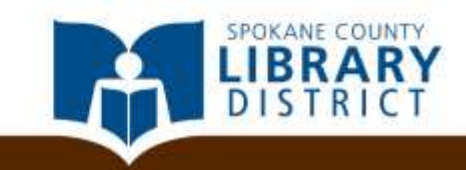

The ribbon is composed of *tabs* like *File*, *Home*, *Insert*, and so on.

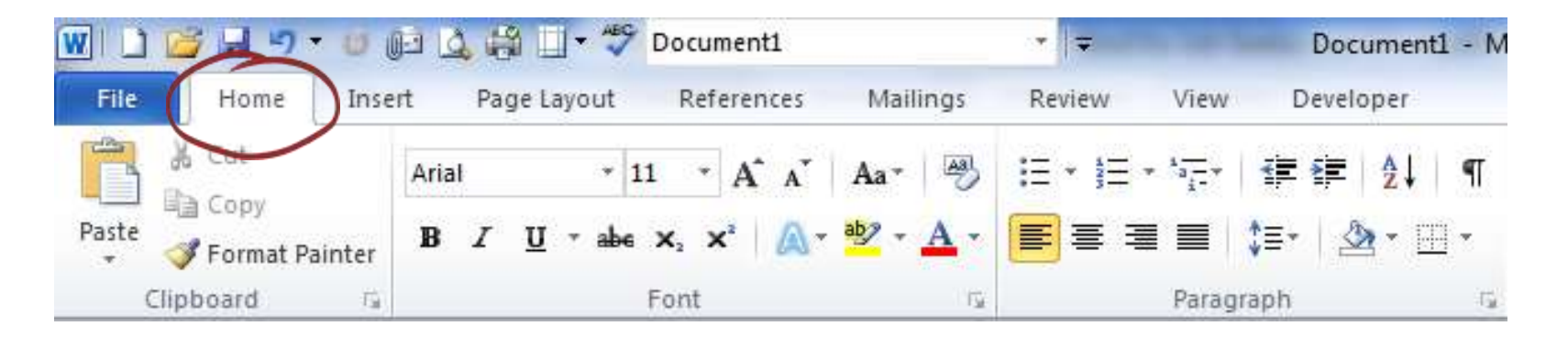

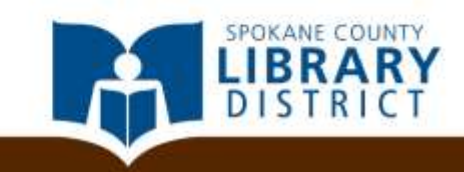

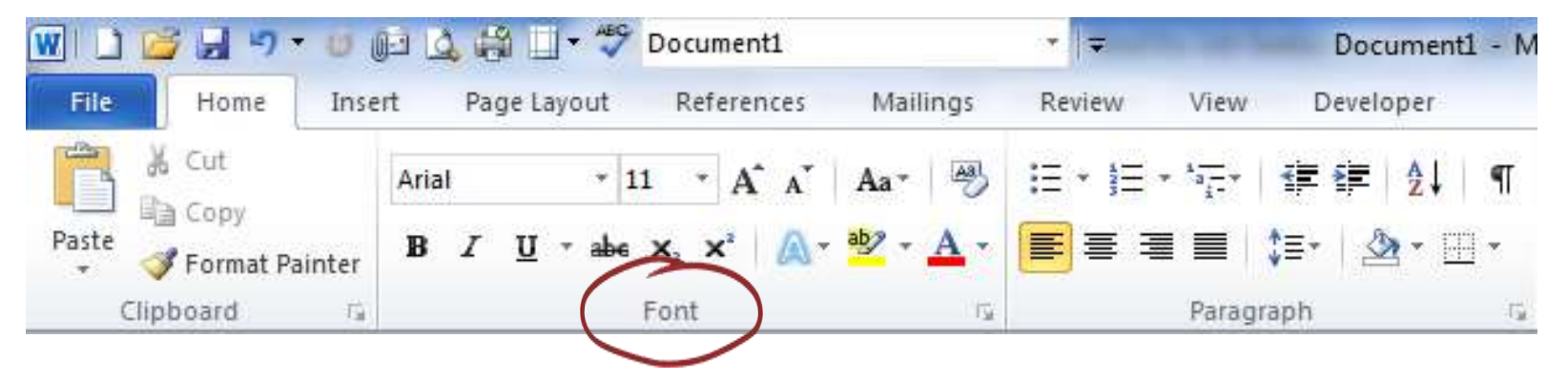

And each tab is composed of *groups*. Here, for example, you can see the *font group* on the *home tab*.

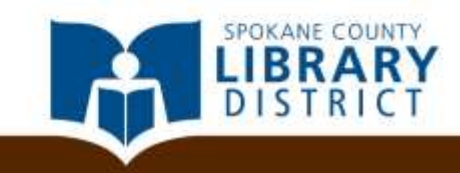

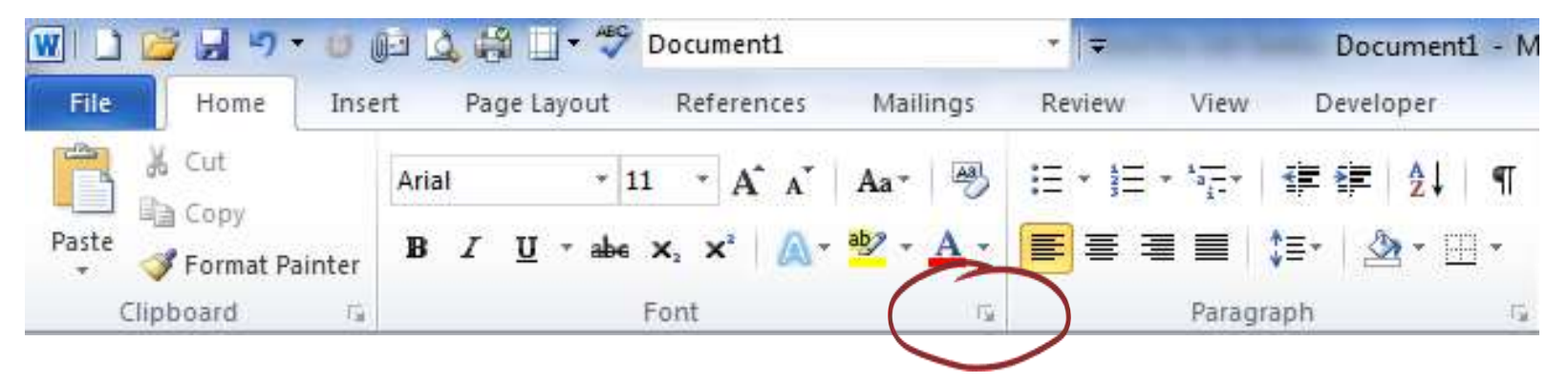

Several groups on the ribbon also have a button that opens a window with more advanced options, referred to as a *dialog box*.

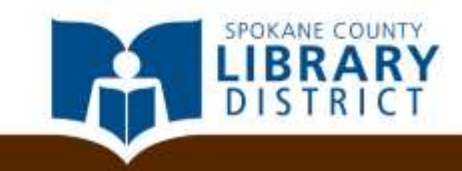

#### Your turn!

On the *ribbon*, find the *Page Setup group* on the *Page Layout tab*, and open the *Page Setup dialog box*.

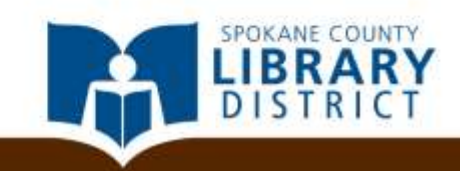

#### **YOUR TURN!**

Is this what you have? If so, congratulations!

| Margins Orientation Size   Columns Line Numbers   Line Numbers Watermark   Breaks Watermark   Page Setup     Page Setup     Margins Pager     Layout     Section   Section   Section   Section   Section   Different gdd and even   Different first gage   From edge:   Header:   D.S*               Page        Page              Margins Orientation                 Page Setup           Margins Pager           Page Setup           Margins Pager                                                                                                    | Insert Page Layout References    | Mailings Review View Develop                                                                                                    | per                                                                                    |
|----------------------------------------------------------------------------------------------------|----------------------------------|----------------------------------------------------------------------------------------------------|----------------------------------------------------------------------------------------|
| Page Setup Page Setup Page Setup Page Setup Page Setup Section Section start: New page Suppress endhotes Headers and footers Different first page From edge: Header: 0.5* Page Vertical alignment: Top Preview Preview                                                                                                    | Margins Orientation Size Columns | ireaks *<br>ine Numbers *<br>typhenation *<br>rs Page Background                                                                                                    | Indent Spacing<br>∰ Left: 0° ↓ Before: 0 pt<br>B Right: 0° ↓ After: 10 pt<br>Paragraph |
| Page Setup       2' 25         Margins       Paper         Layout       Section         Section start:       New page         Suppress endnotes       Suppress endnotes         Headers and footers       Different gdd and even         Different first page       From edge:       Header:       0.5"         Page       Yertical alignment:       Top       Yertical alignment:         Preview       Image:       Image:       Image:         Preview       Image:       Image:       Image:         Image:       Image:       Image:       Image:         Page:       Image:       Image:       Image:         Image:       Image:       Image:       Image:         Image:       Image:       Image:       Image:         Image:       Image:       Image:       Image:         Image:       Image:       Image:       Image:         Image:       Image:       Image:       Image:         Image:       Image:       Image:       Image:         Image:       Image:       Image:       Image:         Image:       Image:       Image:       Image:         Image:       Image: | <u> </u>                         | · · · · · · · · · · · · · · · · · · ·                                                                                                    |                                                                                        |
| Margins Paper Layout   Section Section start: New page   Suppress endnotes   Headers and footers   Different first page   From edge: Header:   0.5"   Page   Vertical alignment:   Top   Preview                                                                                                    |                                  | Page Setup                                                                                                    | Y X                                                                                    |
| Apply to:       Whole document       ▼       Line Numbers       Borders         Set As Default       OK       Cancel                                                                                                    |                                  | Margins       Paper       Layout         Section       Section start:       New page         Suppress endnotes       Bifferent gdd and even       Different first page         Different first page       Header:       Ecoter:         Page       Vertical alignment:       Top         Preview       Image: Whole document       Set As Default | e   0.5"  0.5"  0.5"  0.5"  0.5"  0.5"  0.5"  0.5  0.5                                 |

UNTY

Word tutorials will often use phrases like "the Font dialog box" or "the Proofing group on the Review tab."

| Insert Page Lay     | out References | Mailings F                                     | Review View                                                                                                    | Develop                                                                                    | er                             |                        |                                           |               |
|---------------------|----------------|------------------------------------------------|----------------------------------------------------------------------------------------------------|--------------------------------------------------------------------------------------------|--------------------------------|------------------------|-------------------------------------------|---------------|
| Margins Orientation | Size Columns   | Breaks -<br>Line Numbers -<br>P- Hyphenation - | Watermark Pa<br>* Colo<br>Page Back                                                                                                    | ge Page<br>or ▼ Borders<br>ground                                                          | Indent<br>≹E Left:<br>E Right: | 0° ‡<br>0° ‡<br>Paragr | Spacing<br>*= Before:<br>*= After:<br>aph | 0 pt<br>10 pt |
|                     | <u></u>        | · · · · · · · · · · · · · · · · · · ·          | · · · · · · · · 2                                                                                                    | - i - i - j - i<br>- i                                                                     | 1 3 1 1 1                      | 1 + + + 4 +            | 2 x                                       | 5             |
|                     | -              | Pa                                             | ge Setup                                                                                                    |                                                                                            |                                |                        | L L LAS                                   |               |
|                     |                |                                                | Margins Paper<br>Section<br>Section start:<br>Suppress end<br>Headers and foote<br>Different odd<br>Different first<br>From edge:<br>Page<br>Vertical alignmen | Layout<br>New page<br>dinotes<br>rs<br>Land even<br>t page<br>Header:<br>Eooter:<br>t: Top | • ▼<br>0.5* ÷<br>0.5* ÷        |                        |                                           |               |
|                     |                |                                                | Apply to: Whole                                                                                                    | document                                                                                   |                                | mbers<br>OK            | Borders<br>Cancel                         |               |

Word tutorials will often use phrases like "the Font dialog box" or "the Proofing group on the Review tab."

Understanding what that means will enable you to follow most instructions you might encounter online or in a book.

| Page Layout     | References  | Mailings<br>Breaks * | Review View                             | Develop        | Indent                                                                                                    | •      | Spacing<br>▲= Before:  | 0 nt  |
|-----------------|-------------|----------------------|-----------------------------------------|----------------|----------------------------------------------------------------------------------------------------|--------|------------------------|-------|
| s Orientation S | ize Columns |                      | Watermark Pa                            | ge Page        | E Diabte O                                                                                                    | Ĭ      | v≡ ocrore.<br>v≡ Aftan | 10 -  |
| *               | → → bo      | - Hypnenation        | * Col                                   | or * Borders   | ≣ s Right: 0                                                                                                    | Parage | Anter:                 | 10 pi |
|                 | ge setup    |                      | a raye back                             | ground         |                                                                                                    | Falagi | apri                   |       |
| £.,             |             |                      |                                         |                | 1 1                                                                                                    | 1 4 1  |                        |       |
|                 |             | F                    | Page Setup                              |                |                                                                                                    |        | 8 X                    |       |
|                 |             |                      | Margins Paper                           | Layout         | 81.<br>                                                                                                    |        |                        |       |
|                 |             |                      | Section                                 |                |                                                                                                    |        |                        |       |
|                 |             |                      | Section start:                          | New page       |                                                                                                    |        |                        |       |
|                 |             |                      | Suppress en                             | dnotes         | 1000                                                                                                    |        |                        |       |
|                 |             |                      | Headers and foot                        | ers            |                                                                                                    |        |                        |       |
|                 |             |                      | Different odd                           | and even       |                                                                                                    |        |                        |       |
|                 |             |                      | Different firs                          | t <u>p</u> age |                                                                                                    |        |                        |       |
|                 |             |                      | From edge:                              | Header:        | 0.5"                                                                                                    |        |                        |       |
|                 |             |                      |                                         | Eooter:        | 0.5"                                                                                                    |        |                        |       |
|                 |             |                      | Page                                    |                |                                                                                                    |        |                        |       |
|                 |             |                      | Vertical alignmer                       | it: Top        |                                                                                                    |        |                        |       |
|                 |             |                      | And And And And And And And And And And |                |                                                                                                    |        |                        |       |
|                 |             |                      |                                         |                |                                                                                                    |        |                        |       |
|                 |             |                      | Preview                                 |                |                                                                                                    |        |                        |       |
|                 |             |                      |                                         |                |                                                                                                    |        |                        |       |
|                 |             |                      |                                         | =              |                                                                                                    |        |                        |       |
|                 |             |                      |                                         | =              |                                                                                                    |        |                        |       |
|                 |             |                      |                                         |                |                                                                                                    |        |                        |       |
|                 |             |                      |                                         |                |                                                                                                    |        |                        |       |
|                 |             |                      | Apply to: Whole                         | document       | Line Number                                                                                                    | 's     | Borders                |       |
|                 |             |                      | 0.52                                    |                |                                                                                                    |        |                        |       |
|                 |             |                      | Set As Default                          |                | C                                                                                                    | к      | Cancel                 |       |
|                 |             |                      |                                         |                | and the second second se |        |                        |       |

Word tutorials will often use phrases like "the Font dialog box" or "the Proofing group on the Review tab."

Understanding what that means will enable you to follow most instructions you might encounter online or in a book.

Go ahead and **click cancel** to exit the dialog box.

| Orientation Size Columns Ber Hyphenation<br>Page Setup | s ↓ Watermark Page Page<br>Color + Borders Page Right: 0* ↓ Before: 0 pt<br>S Page Background Paragraph                                                                                                    |
|--------------------------------------------------------|----------------------------------------------------------------------------------------------------|
|                                                        | Page Setup  Page Setup  Page Setup  Page Layout Section Section start: New page Suppress endnotes Headers and footers Different gdd and even Different first page From edge: Header: 0.5*  Page Yertical alignment: Top Page Yertical alignment: Top Set As Default OK Cancel |

One of the more frequently used groups is the *Font group* on the *Home tab*...

- 11 -A A Aa Aal Arial ∗ abe X₂ X² U A + aby B Font 15g

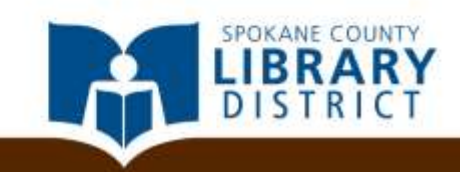

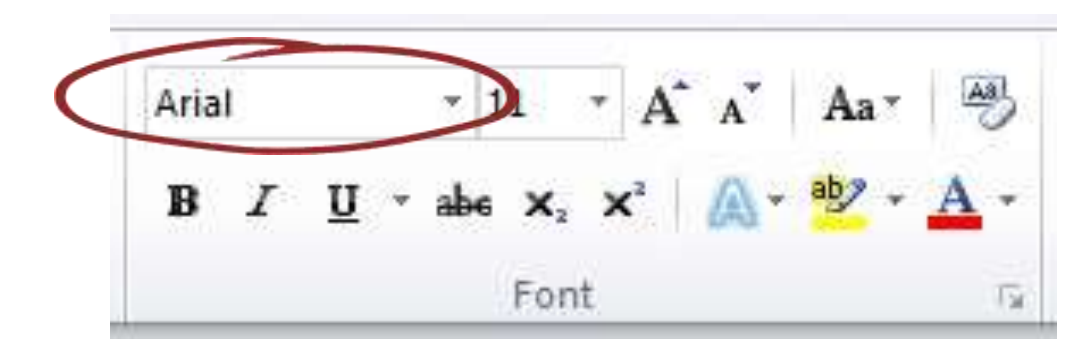

...where you can customize the typeface...

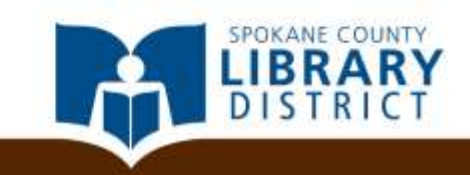

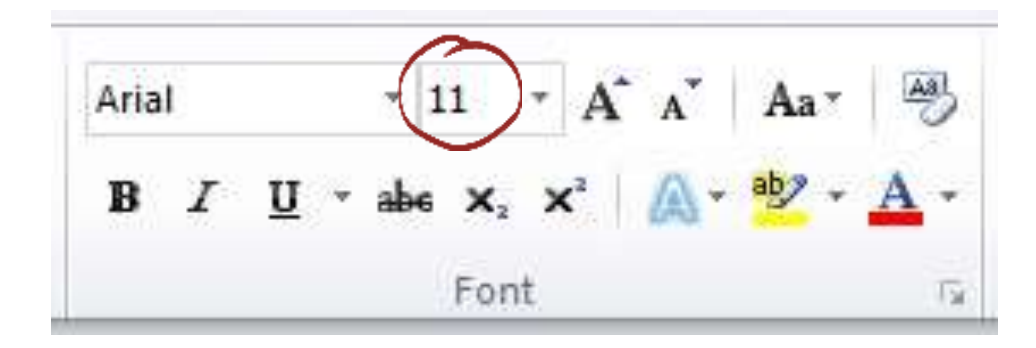

...the size...

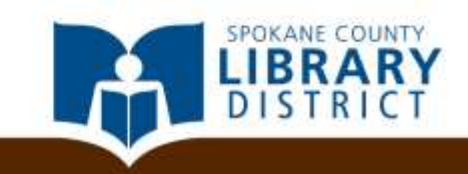

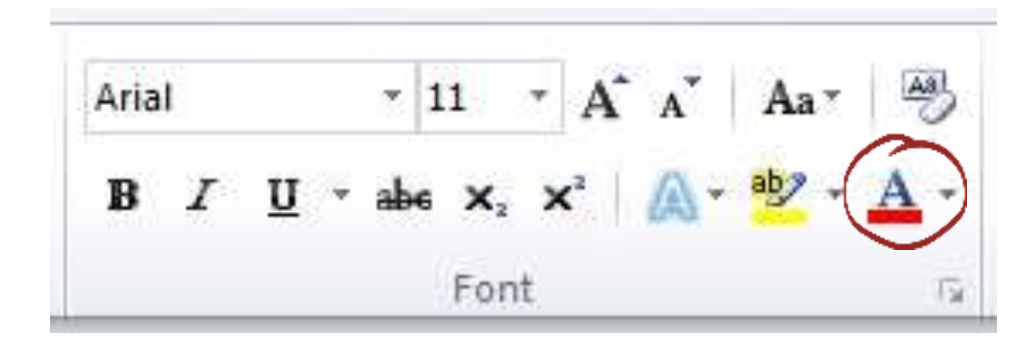

... and the color of the text...

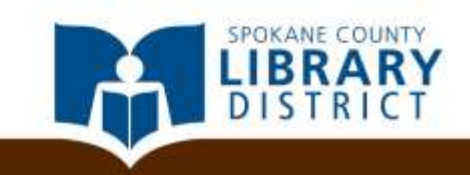

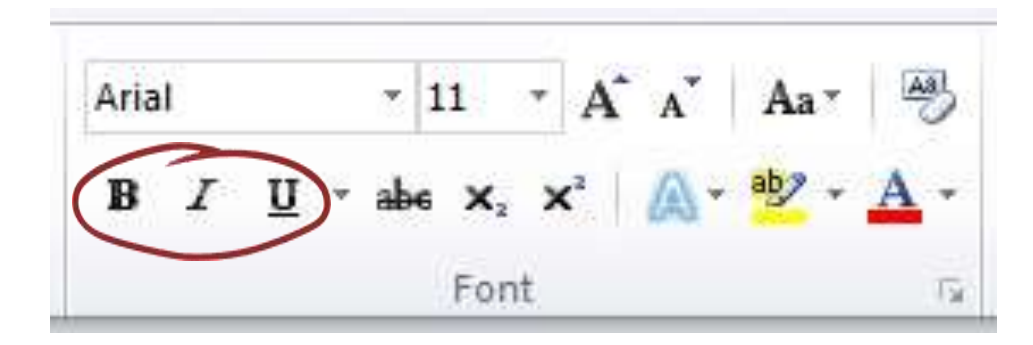

...or make text **bold**, *italicized*, or <u>underlined</u>

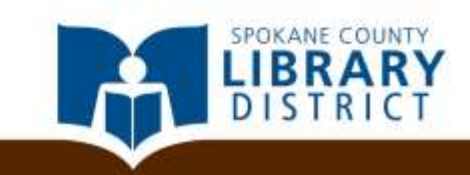

The *Paragraph group* on the *Home tab* is where...

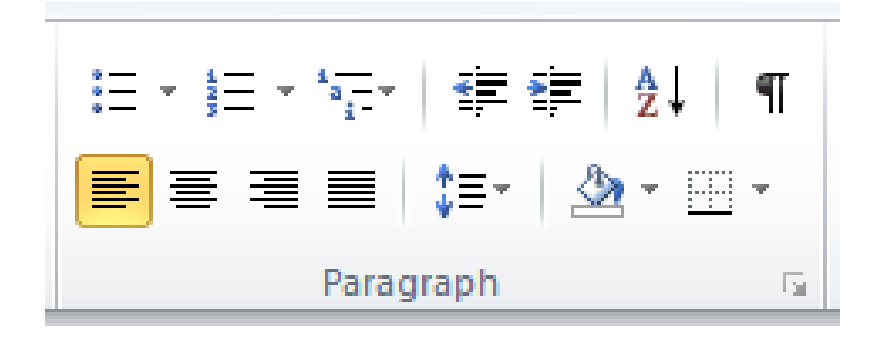

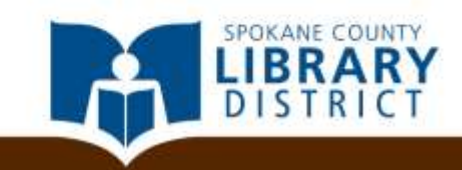

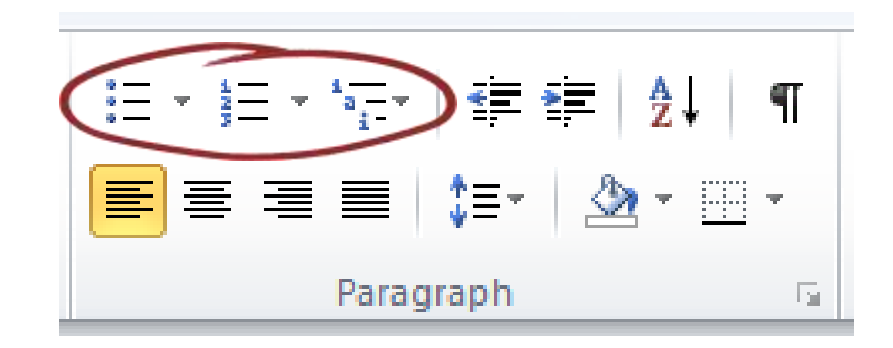

...you can create bulleted or numbered lists and outlines...

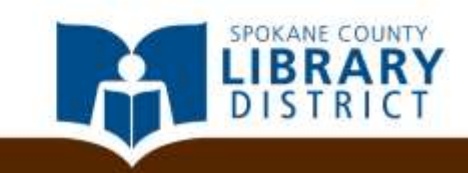

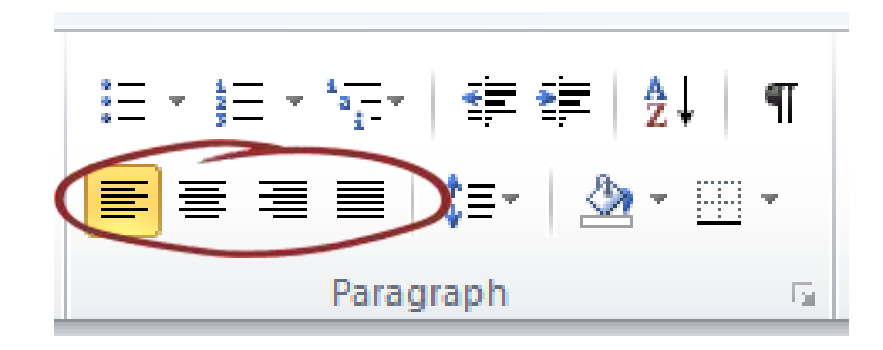

... or change the alignment of text...

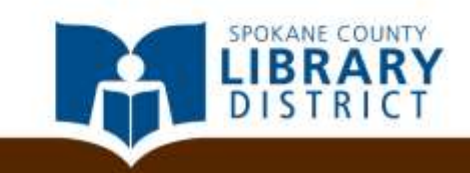

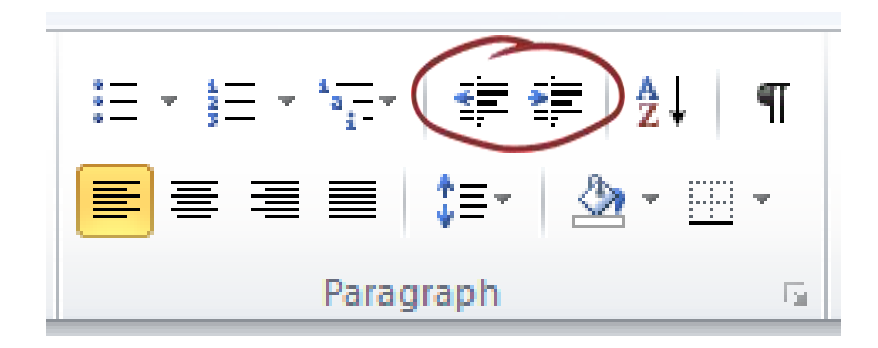

... the indentation of paragraphs...

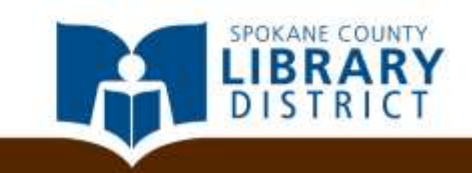

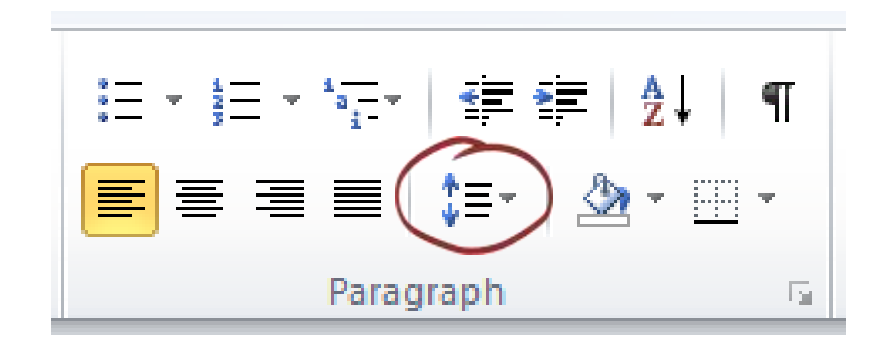

...and the spacing between lines and paragraphs

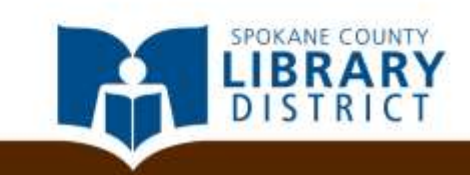

The Page Setup group on the Page Layout tab is where...

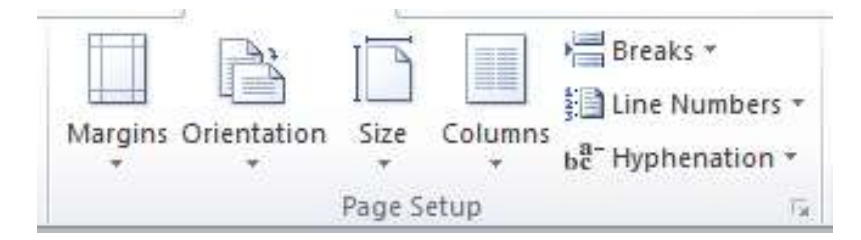

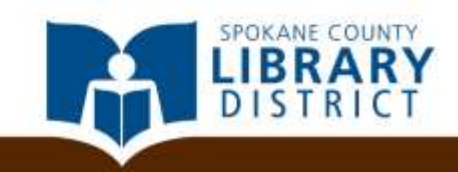

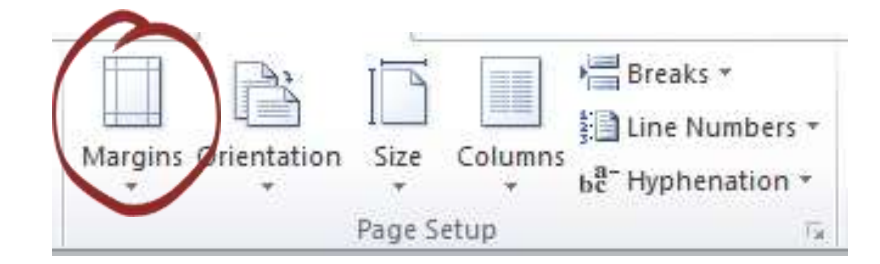

...you can alter the margins of your document...

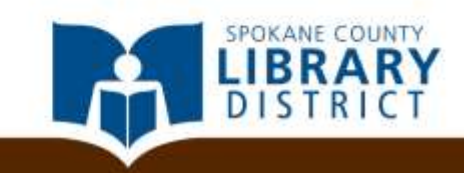

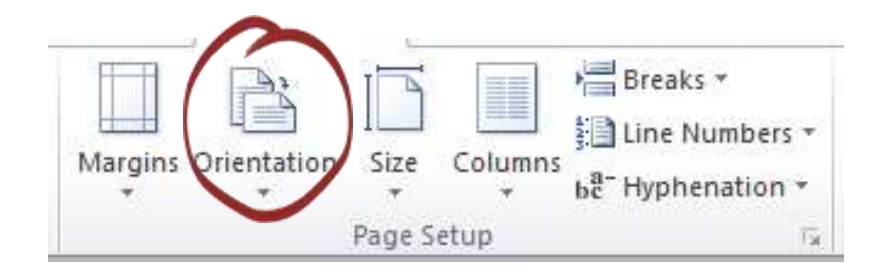

...toggle the orientation of your document between portrait and landscape...

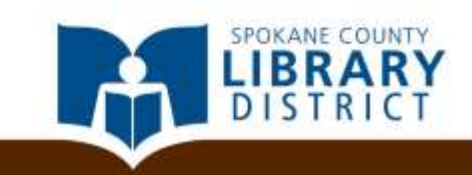

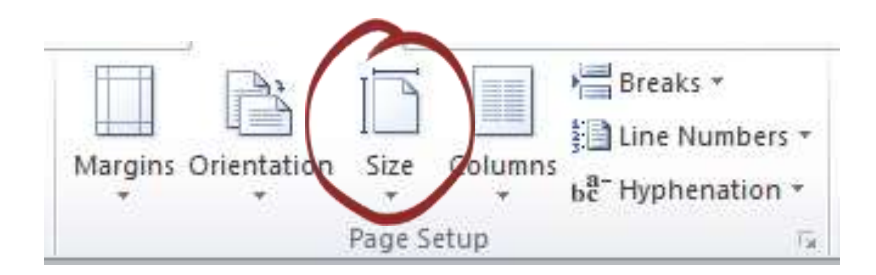

...set up a document for different size paper...

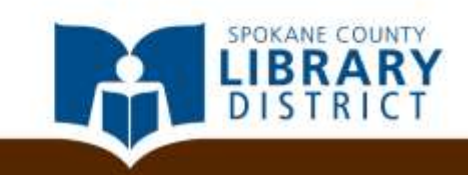

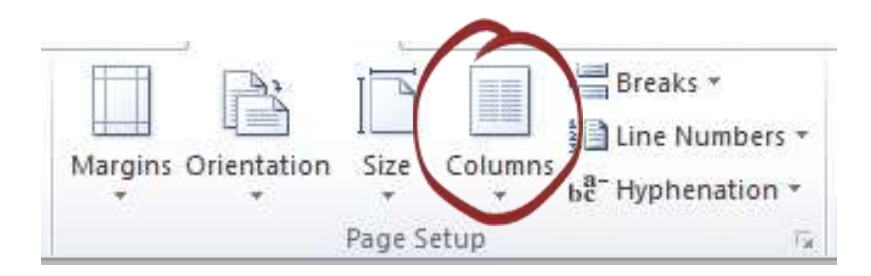

... or set up a document with multiple columns of text.

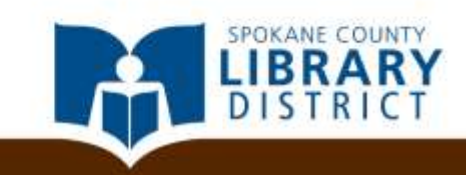

And the *File tab* is where you go to print, save, and create new documents.

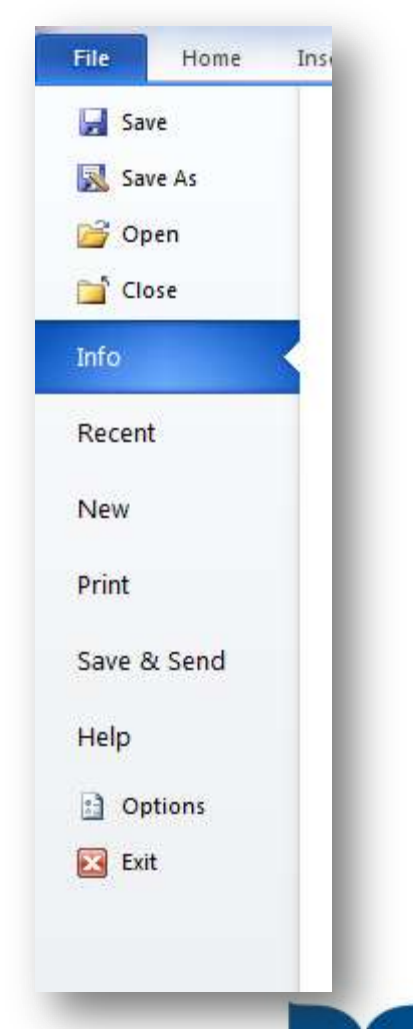
# **Finding Your Way Around**

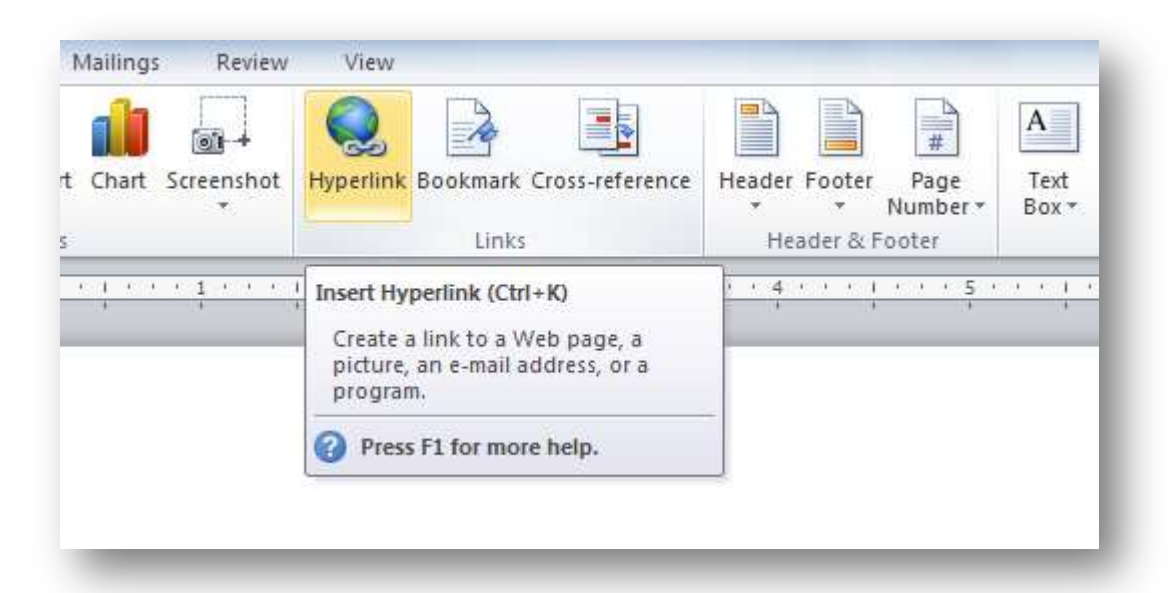

There's a lot more, obviously, but you can always hold your mouse over an item and an informational window, called a *tooltip*, will appear.

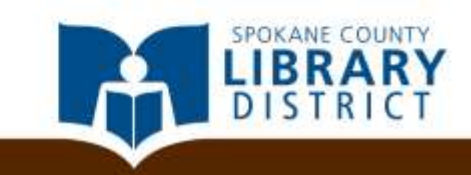

#### **Finding Your Way Around**

#### Your turn!

Go to the *Font group* of the *Home tab*, and hover your mouse over the blue letter "A" circled below. What is that tool called?

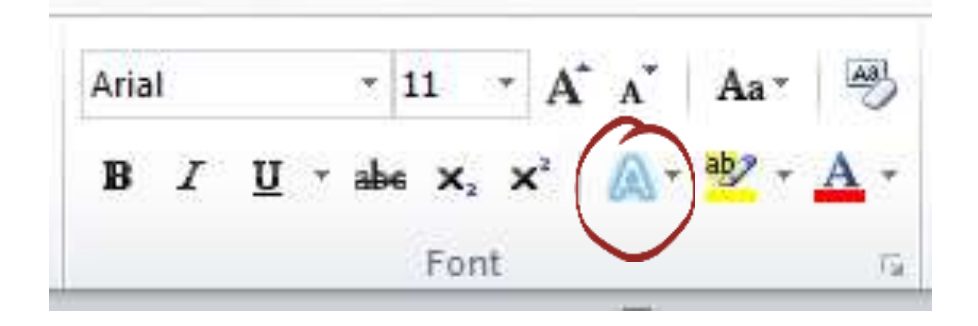

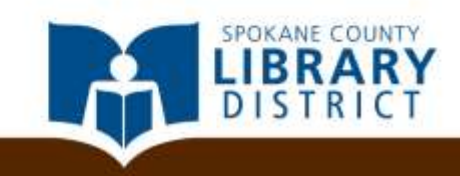

# Finding Your Way Around

#### Your turn!

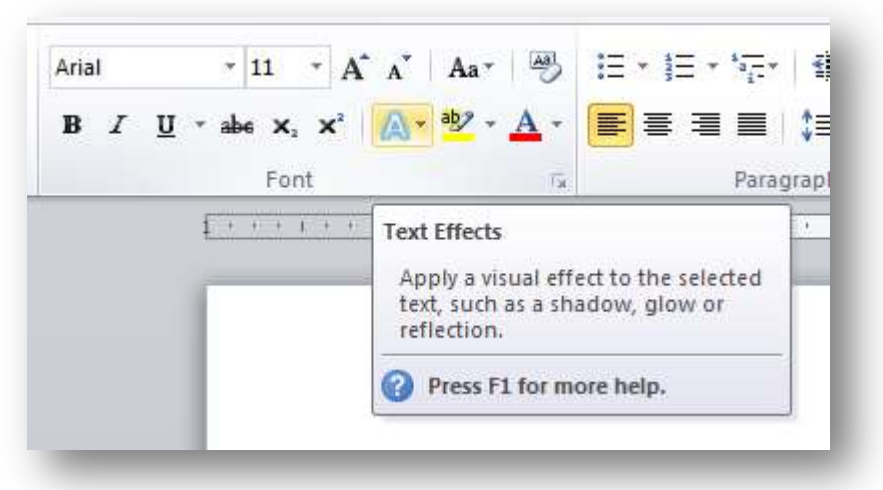

If you said "Text Effects," you're right!

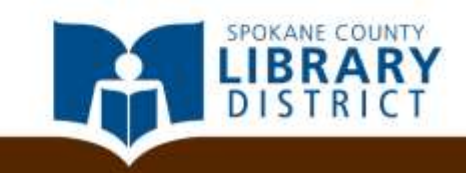

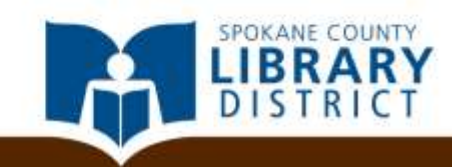

#### Click on the File tab and then on New.

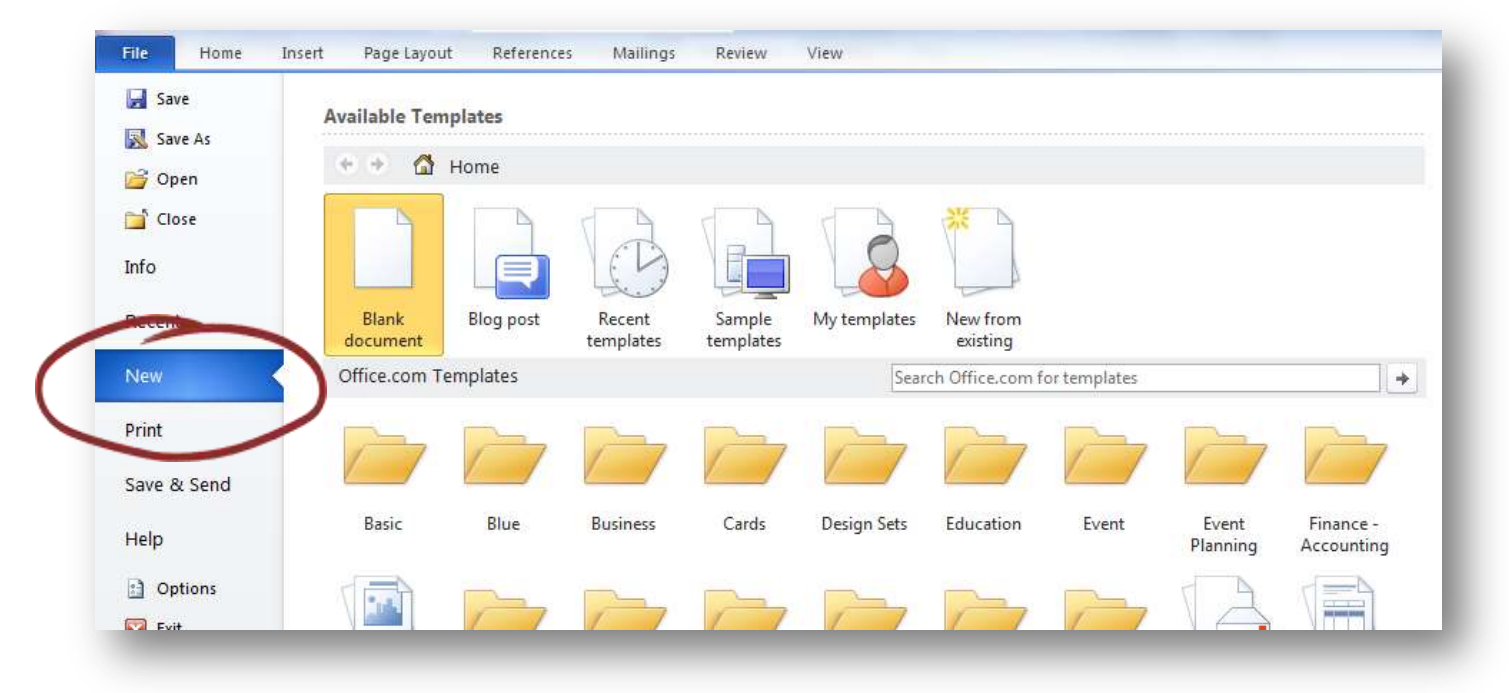

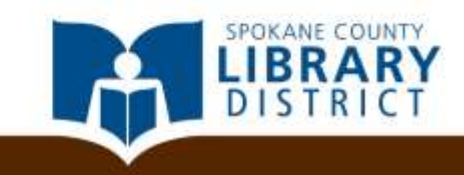

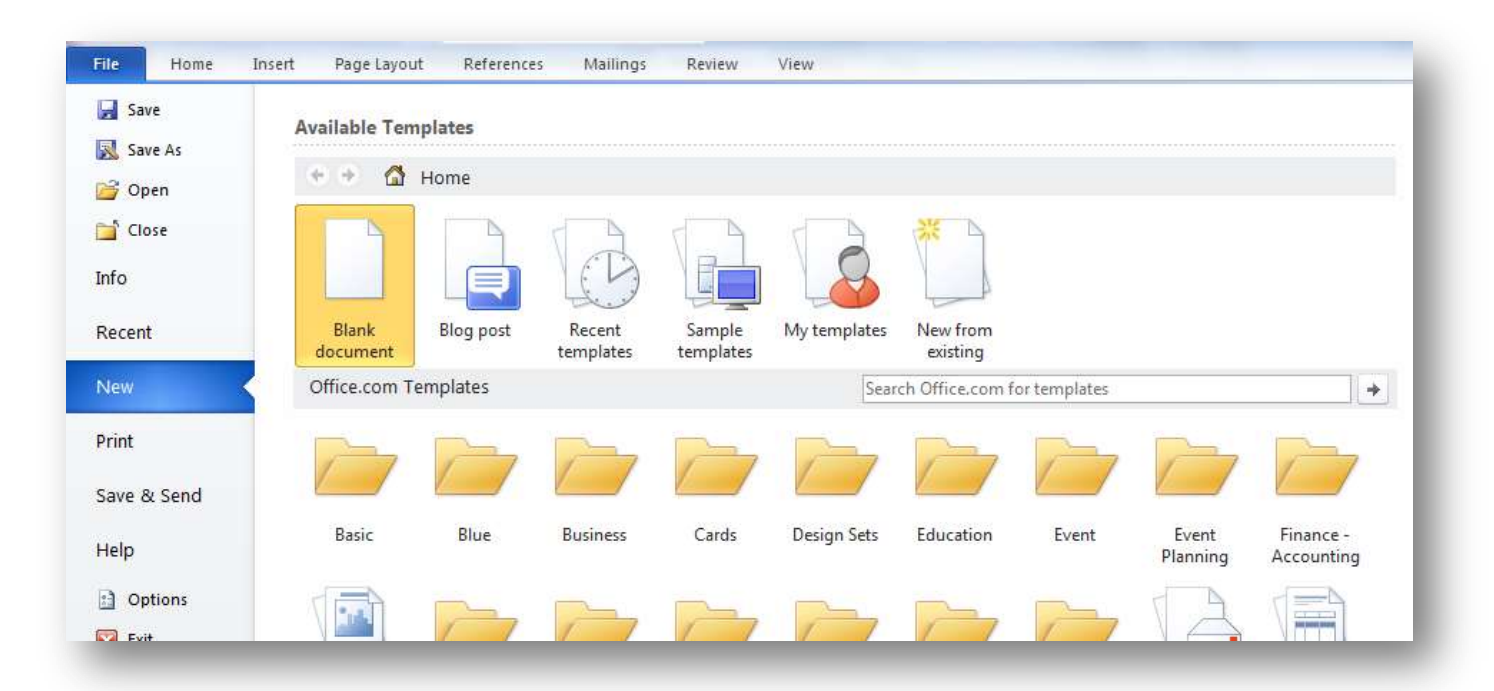

The New menu will give you the options of creating a new blank document or creating a document from an existing template.

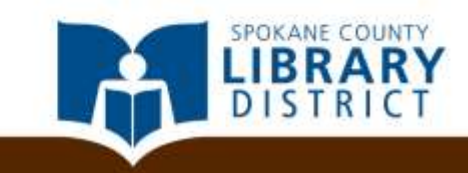

#### Templates are pre-formatted documents for a variety of purposes.

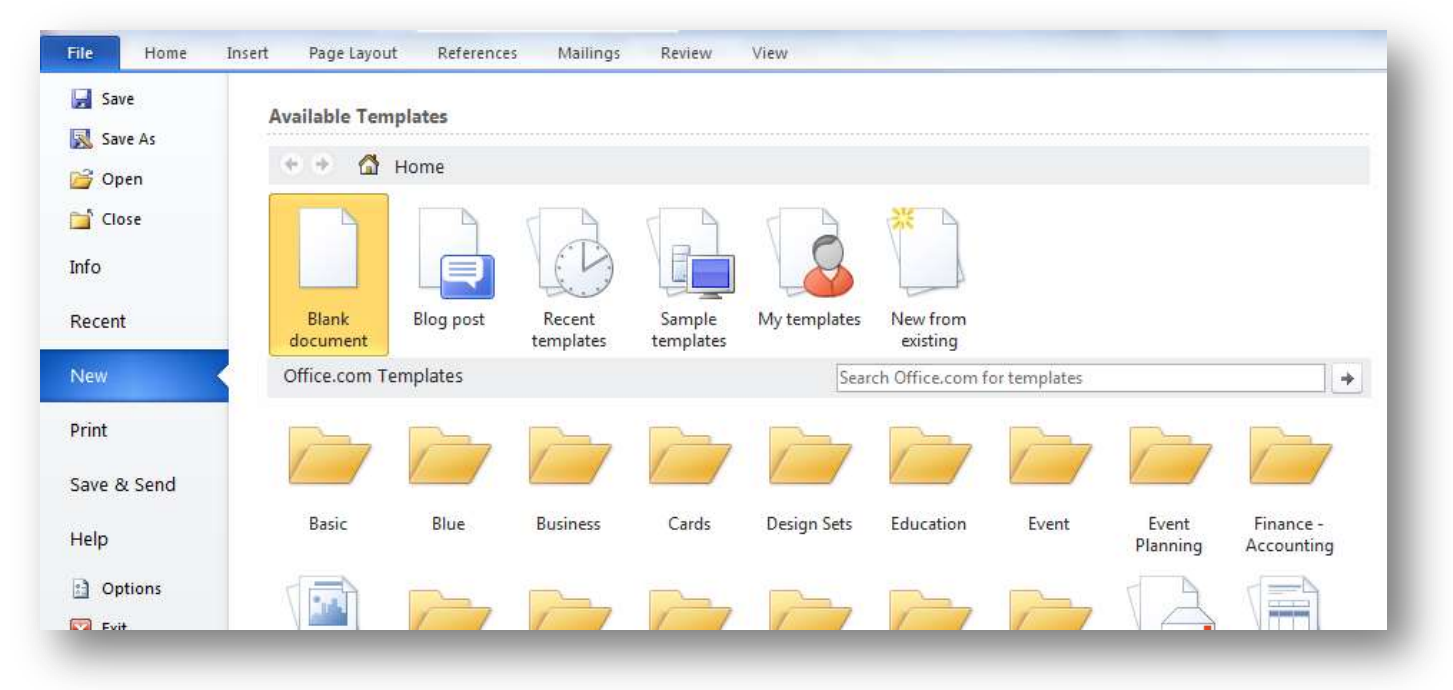

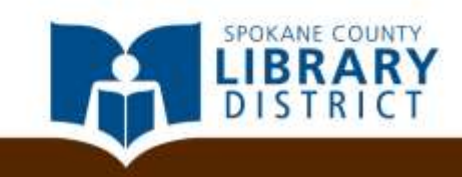

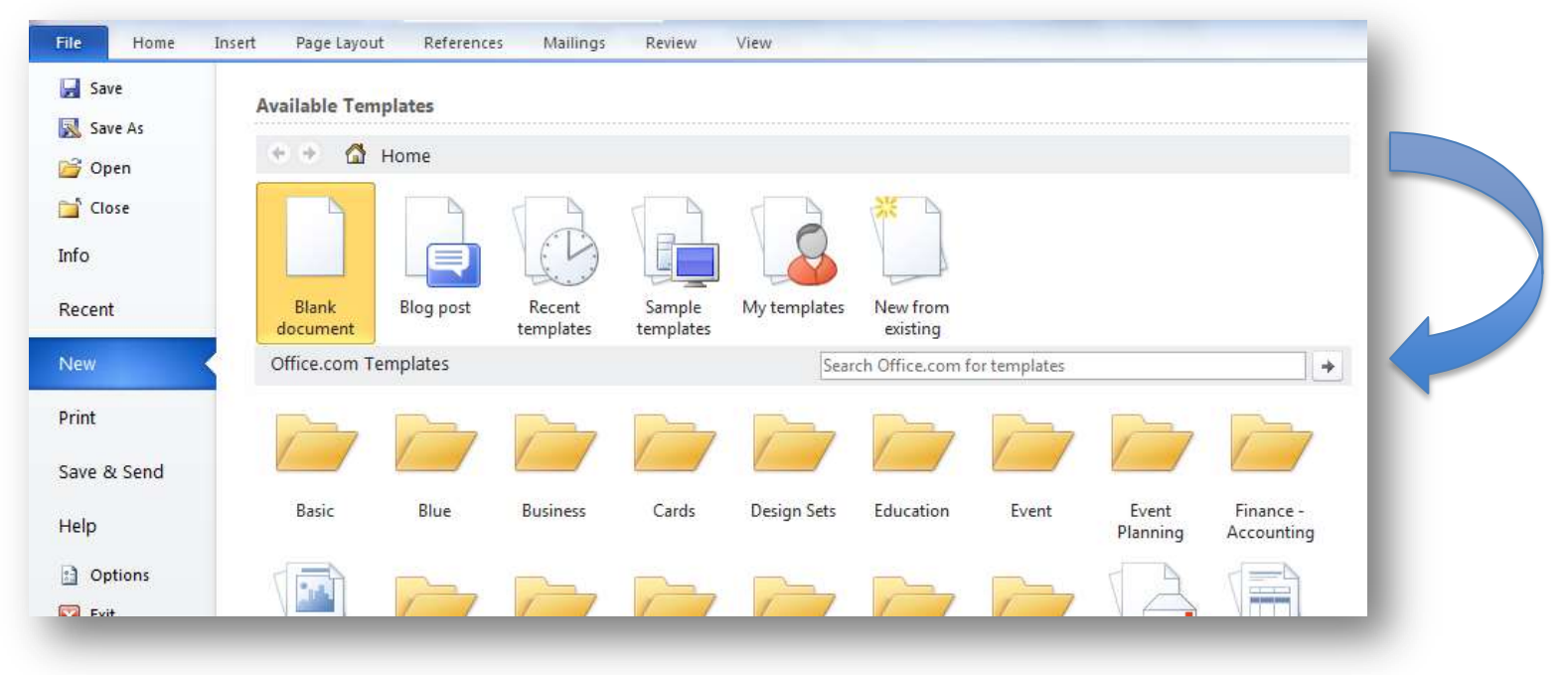

Click in the search box and type *bill of lading*.

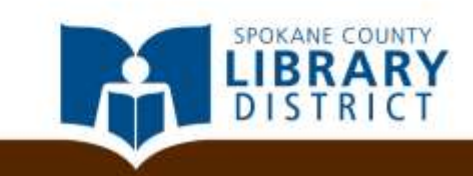

#### Press the button with the arrow icon or click enter to search.

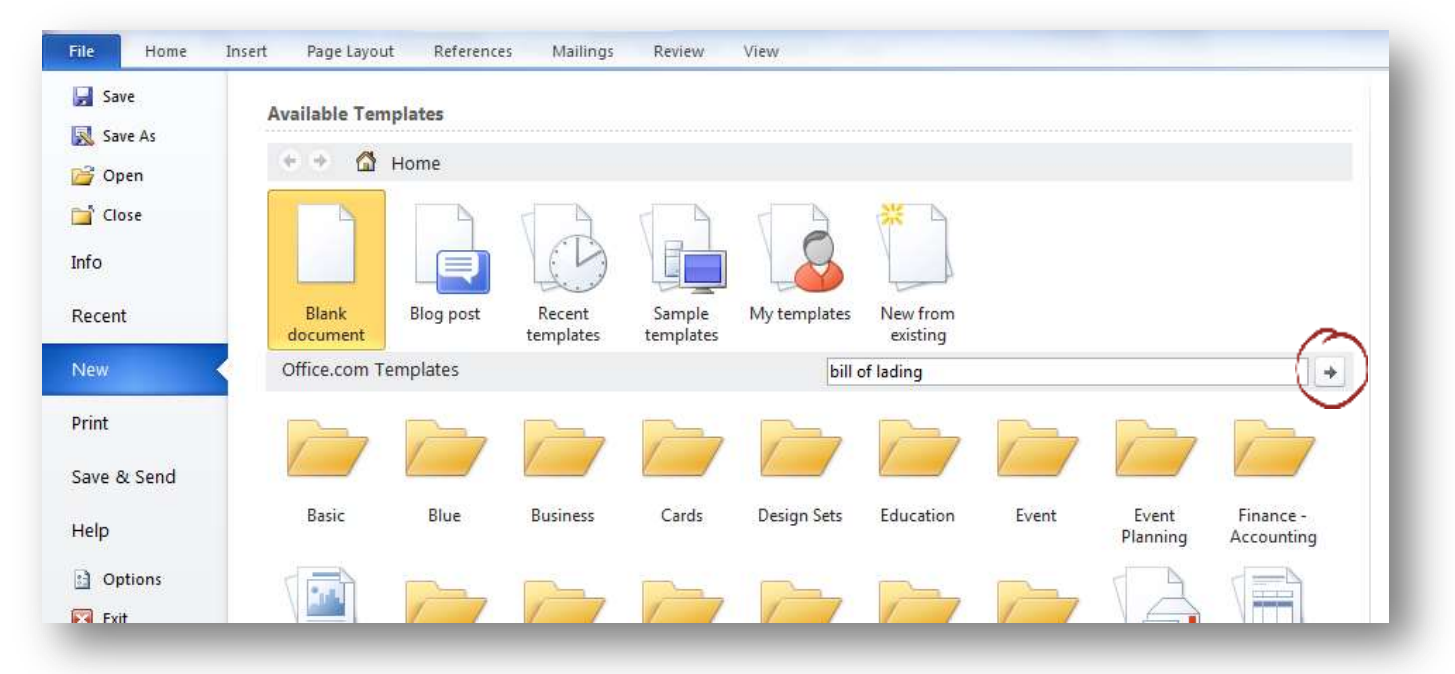

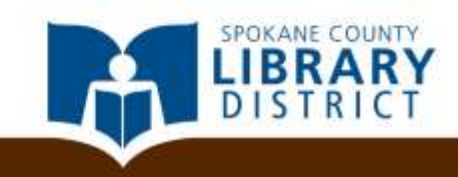

| Save As     | Available Templates         |                |  |
|-------------|-----------------------------|----------------|--|
| 🚰 Open      | 🔄 👻 🙆 Home 🔸 Search Results |                |  |
| ゴ Close     | Office.com Templates        | bill of lading |  |
| Info        |                             |                |  |
| Recent      |                             |                |  |
| New 📢       |                             |                |  |
| Print       |                             |                |  |
| Save & Send | Gradient design)            | 3              |  |
| Help        |                             |                |  |
| Dptions     |                             |                |  |
| Exit        |                             |                |  |

Double click on "Bill of lading" in your results to create a new document.

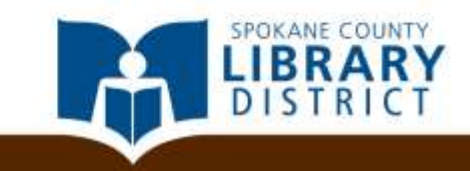

Many templates contain fields for easily inputting relevant information.

| [Click to select date] BILL OF LADING -                       | SHORT FORM – NOT NEGOTIABLE Page 1 of 1                                                                  |
|---------------------------------------------------------------|----------------------------------------------------------------------------------------------------|
| SHIP FROM                                                     | Bill of Lading Number:                                                                                   |
| Name]<br>Street Address]<br>City, ST ZIP Code]<br>SID No.:    | BAR CODE SPACE                                                                                           |
| SHIP TO                                                       | Carrier Name:                                                                                            |
| [Name]<br>[Street Address]<br>[City, ST ZIP Code]<br>CID No.: | Trailer number:<br>Serial number(s):                                                                     |
| THIRD PARTY FREIGHT CHARGES BILL TO                           | SCAC:                                                                                                    |
| [Name]<br>[Street Address]<br>[City, ST ZIP Code]             | Pro Number:<br>BAR CODE SPACE                                                                            |
| Special Instructions:                                         | Freight Charge Terms (Freight charges are prepaid unless marked otherwise):<br>Prepaid Collect 3rd Party |
|                                                               | Master bill of lading with attached underlying bills of lading.                                          |

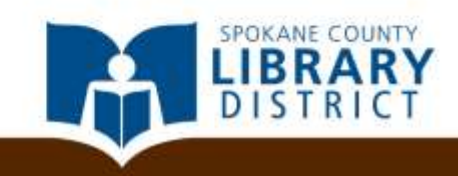

| Click to select date] BILL OF LADING – SH                  | IORT FORM – NOT NEGOTIABLE Page 1 of 1                                                                   |
|------------------------------------------------------------|----------------------------------------------------------------------------------------------------|
| SHIP FROM                                                  | Bill of Lading Number:                                                                                   |
| Name]<br>Street Address]<br>City, ST ZIP Code]<br>SID No.: | BAR CODE SPACE                                                                                           |
| SHIP TO                                                    | Carrier Name:                                                                                            |
| Name]<br>Street Address]<br>City, ST ZIP Code]<br>CID No.: | Trailer number.<br>Serial number(s):                                                                     |
| THIRD PARTY FREIGHT CHARGES BILL TO                        | SCAC:                                                                                                    |
| Name]                                                      | Pro Number:                                                                                              |
| Street Address]<br>City, ST ZIP Code]                      | BAR CODE SPACE                                                                                           |
| pecial Instructions:                                       | Freight Charge Terms (Freight charges are prepaid unless marked otherwise):<br>Prepaid Collect 3rd Party |
|                                                            | Master bill of lading with attached upderlying bills of lading                                           |

Click on the [Name] field, for example, and type in a name.

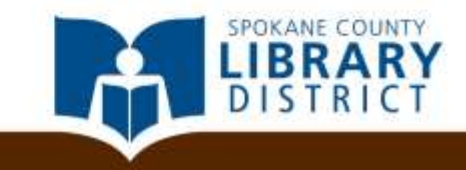

That's all there is to it! Businesses will frequently have their own templates for common forms, and many of these will be as simple as clicking in the relevant area and typing.

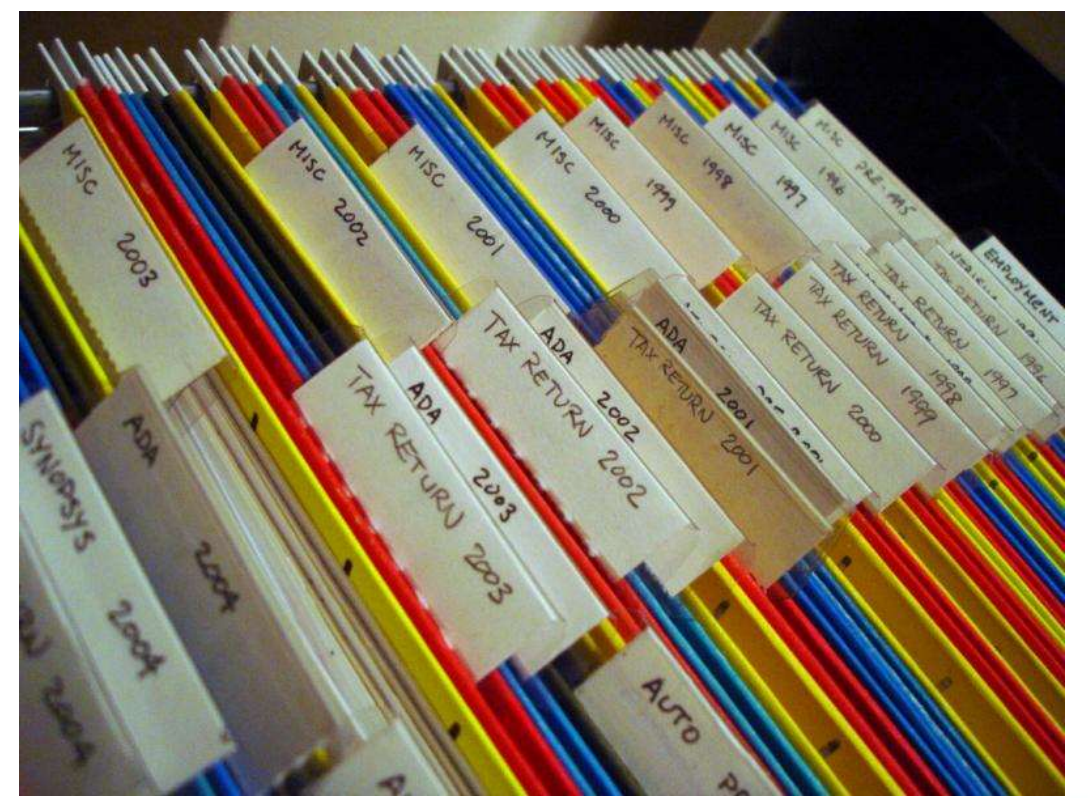

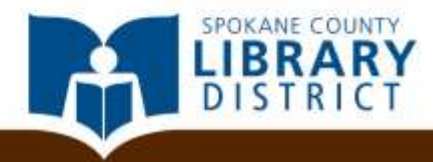

Image Credit: Takashi Toyooka, CC BY-NC 2.0

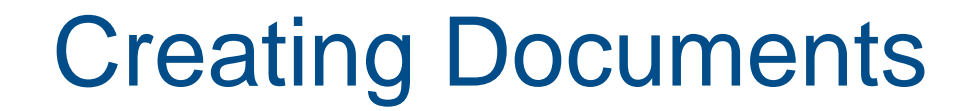

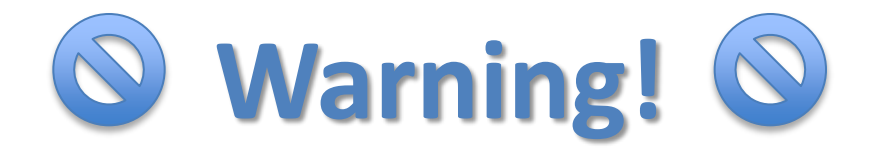

Microsoft Word has templates for everything from business cards to party invitations, but **many career experts suggest that you don't use the résumé templates**.

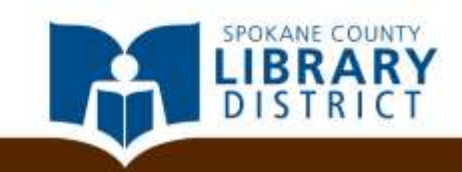

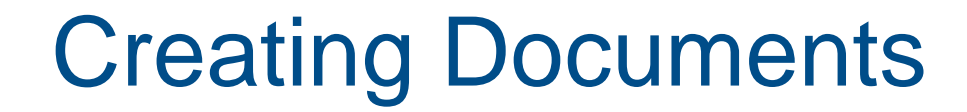

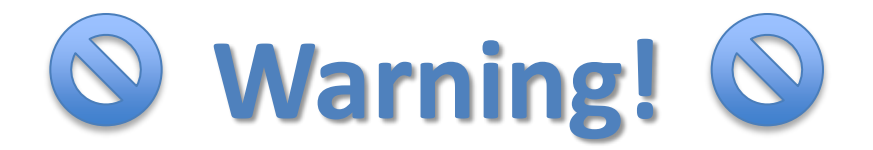

Microsoft Word has templates for everything from business cards to party invitations, but **many career experts suggest that you don't use the résumé templates**.

 Most Word résumé templates are based on something called *tables*, which can be difficult and frustrating for novice users to work with.

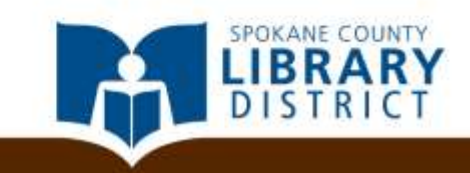

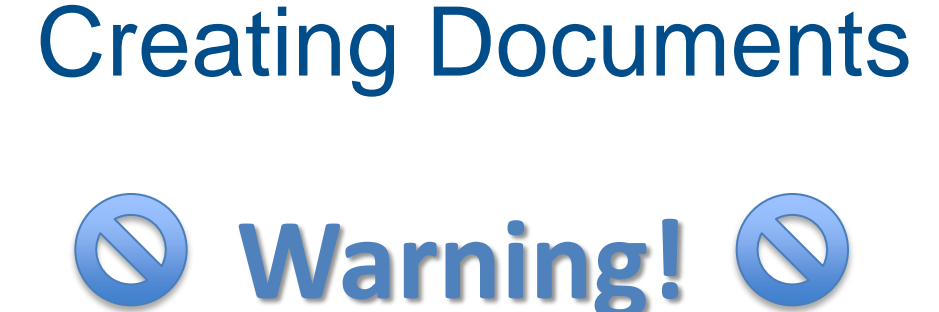

Microsoft Word has templates for everything from business cards to party invitations, but many career experts suggest that you don't use the résumé templates.

- Most Word résumé templates are based on something called *tables*, which can be difficult and frustrating for novice users to work with.
- Larger employers may use specialized software to process résumés submitted online, and those software applications frequently fail to process tables correctly.

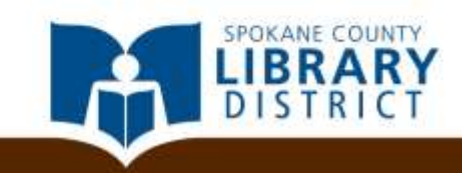

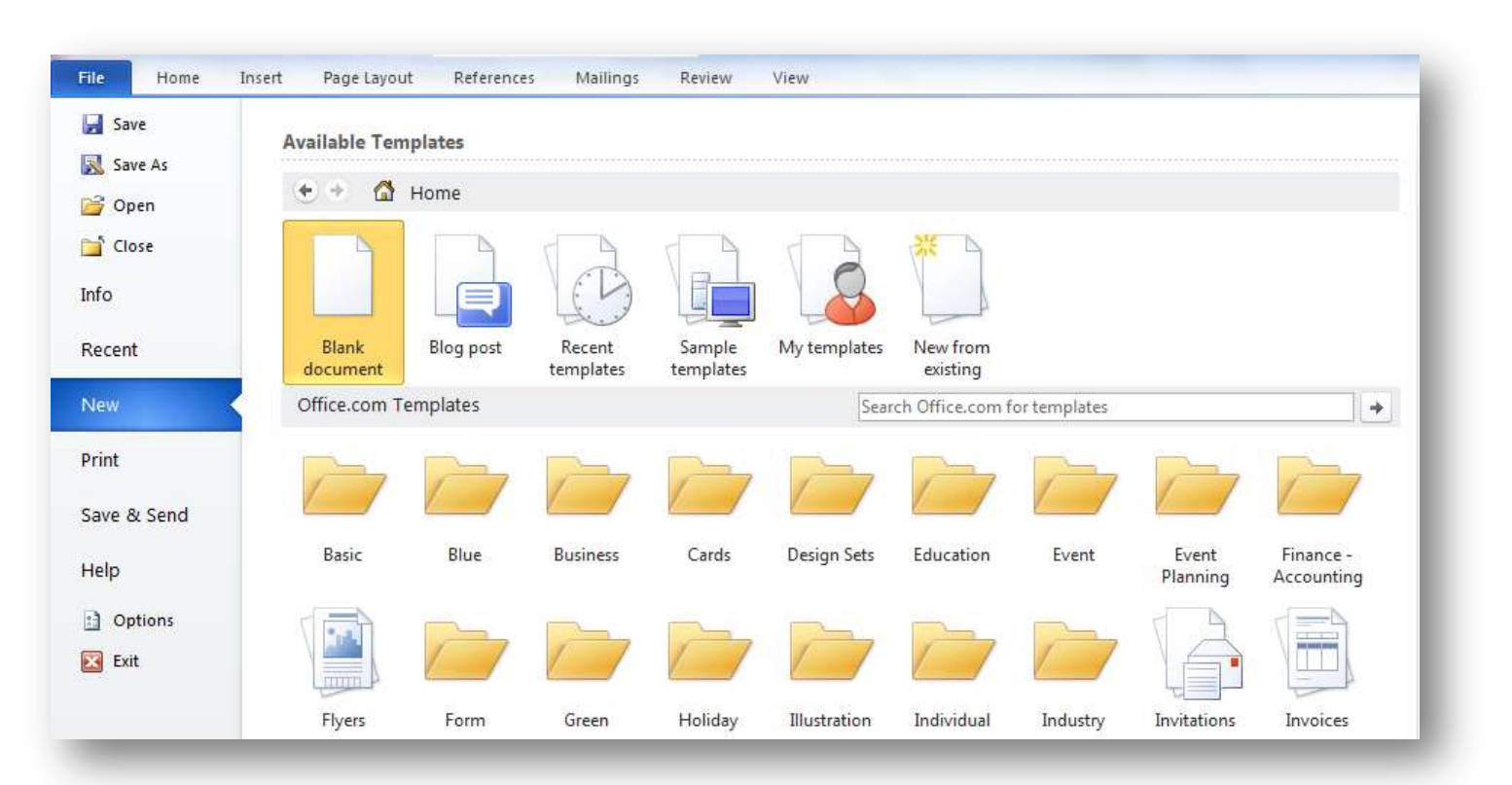

Let's try creating a document from scratch instead. We're going to create a simple business letter, in this case, a cover letter for a résumé submission.

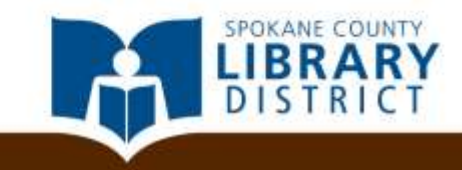

Click on the File tab, and double click on the Blank document icon.

| File   | Home   | Insert | Page Layout       | References | Mailings            | Review              | View         |                      |              |                   |                         |
|--------|--------|--------|-------------------|------------|---------------------|---------------------|--------------|----------------------|--------------|-------------------|-------------------------|
| 🛃 Sa   | ve     | Av     | ailable Tem       | plates     |                     |                     |              |                      |              |                   |                         |
| 🔊 Sa   | ve As  |        |                   |            |                     |                     |              |                      |              |                   |                         |
| 💕 Op   | pen    |        |                   | Home       |                     |                     |              |                      |              |                   |                         |
| ゴ Clo  | ose    |        |                   |            |                     |                     |              | ×                    |              |                   |                         |
| Info   |        |        |                   |            | 6.5                 |                     |              |                      |              |                   |                         |
| Recen  | t      |        | Blank<br>document | Blog post  | Recent<br>templates | Sample<br>templates | My templates | New from<br>existing |              |                   |                         |
| New    |        |        | Oncercom Te       | mplates    |                     |                     | Sear         | ch Office.com f      | or templates |                   | +                       |
| Print  |        |        | 1                 |            |                     | 7-                  | -            |                      |              |                   |                         |
| Save 8 | & Send |        |                   |            |                     |                     |              |                      |              |                   |                         |
| Help   |        |        | Basic             | Blue       | Business            | Cards               | Design Sets  | Education            | Event        | Event<br>Planning | Finance -<br>Accounting |
| ) Op   | otions |        |                   |            |                     |                     |              |                      |              | - A               |                         |
| 🔀 Exi  | it     |        |                   | $\square$  |                     |                     |              | $\square$            | $\square$    |                   |                         |
|        |        |        | Flyers            | Form       | Green               | Holiday             | Illustration | Individual           | Industry     | Invitations       | Invoices                |

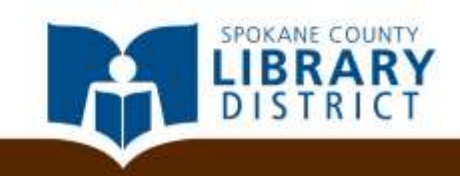

This is the general format we're going to try to emulate, but feel free to substitute your own information or just make something up.

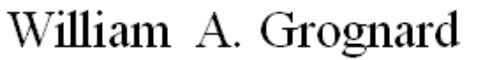

456 West Main Avenue | Spokane, WA 99201 | 509-555-0123 | william.grognard@gmail.com

20 August 2014

Mr. John Noakes, Creative Director Dread Gazebo Games 1974 Park Avenue North, Suite D20 Renton, WA 98057

Dear Mr. Noakes,

It was a pleasure to chat with you after your presentation on game design at SpoCon last weekend, and as requested, I am forwarding a copy of my résumé and a few samples of my work. After our conversation, I believe that my artistic style would strongly complement your own design philosophy and your aesthetic vision for Dread Gazebo Games. My résumé provides a comprehensive history of my experience and accomplishments, but here are a few highlights:

- My freelance work has appeared in more than a dozen tabletop games produced by Sorcerers of the Sea, Rio Bravo, G-MAN Games, and other major publishers.
- I have twice been awarded the gold medal in the Concept Art category of the Franzetta Memorial Fantasy Art Awards and received nomination sin three other categories.
- Last year, I successfully raised more than \$60,000 on Kickstarter toward the publication of my latest collection of fantasy artwork, some 200% of my original funding goal.

If my artwork and experience seem a good fit for Dread Gazebo Games, I am available to do work on commission, but I would also be willing to relocate if a full-time position were to become available in your department. If you would like to talk further about the possibilities of working together, you can

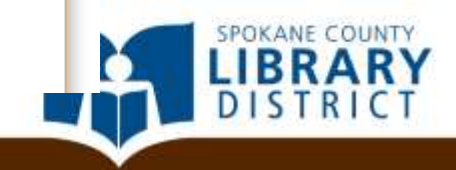

First, let's create the header. Word documents have two invisible areas separate from the main body of the document: the header above the body, and the footer below.

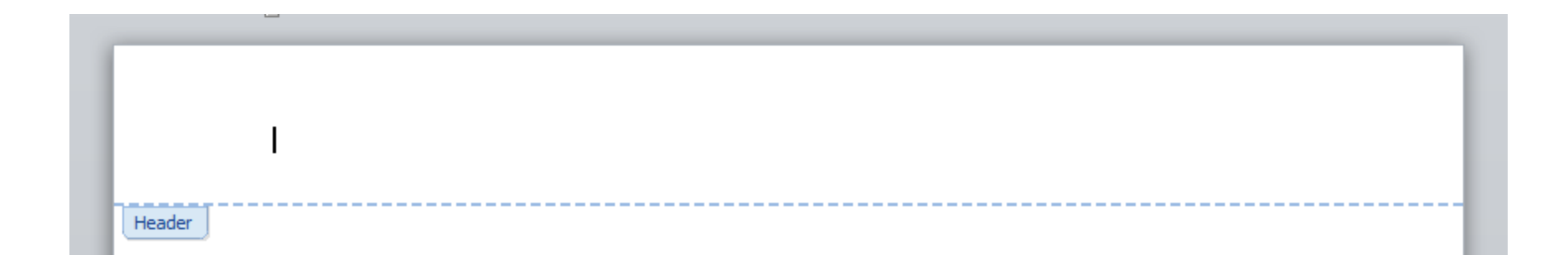

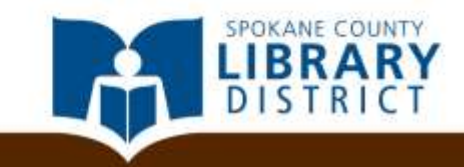

To edit the header or the footer, you can double click at the very top or very bottom of a page respectively. Go ahead and double click in the header area.

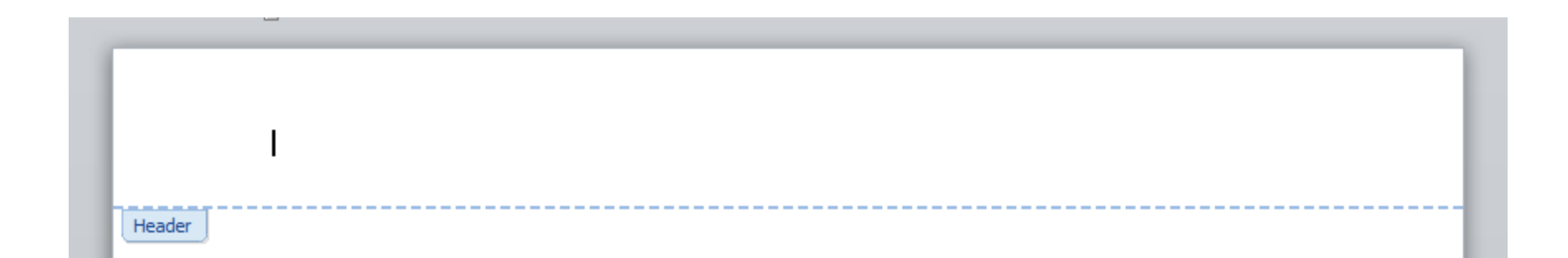

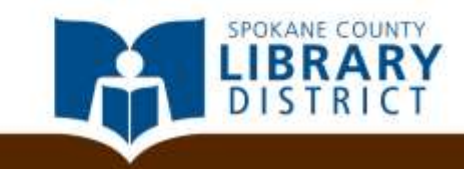

Go ahead and type your name and contact details in the header.

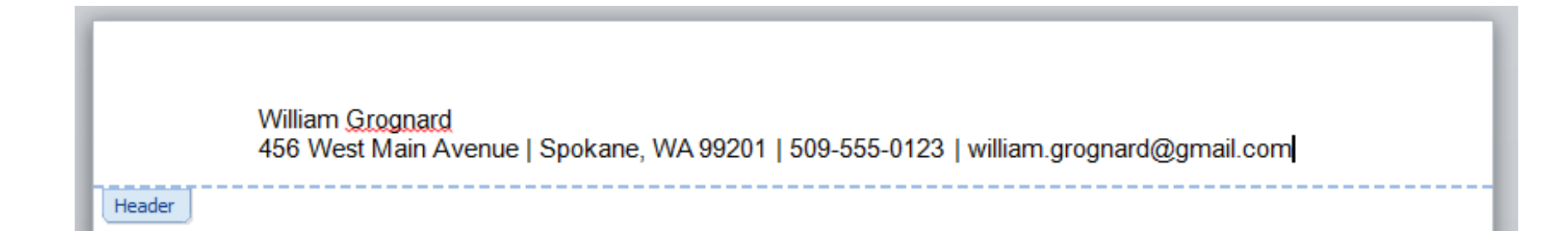

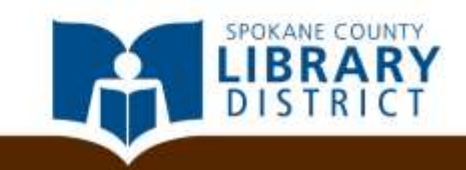

Let's customize the appearance of the text. Click and drag to select the text you wish to change. Then use the *Font group* on the *Home tab* to customize the size and typeface.

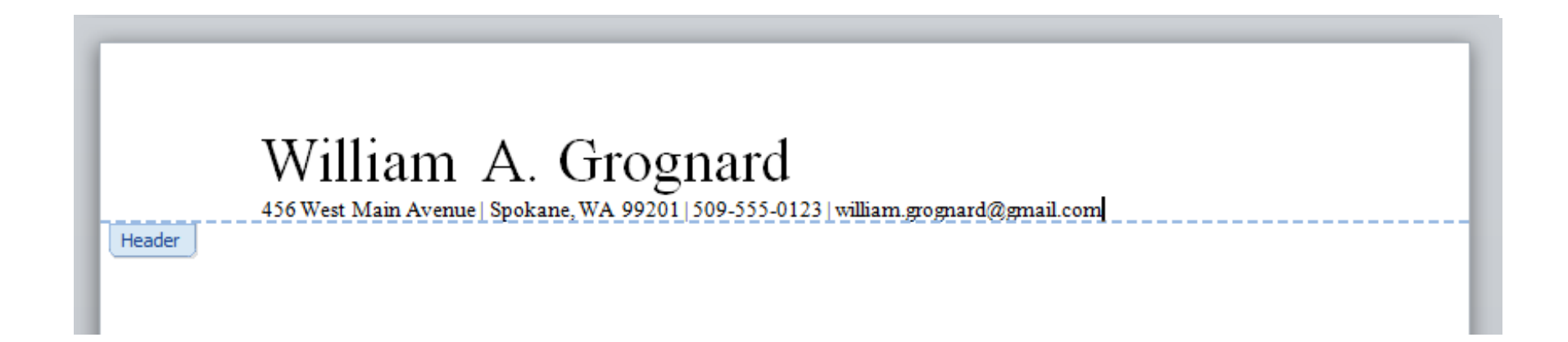

You'll generally want to choose a simple, unornamented typeface for professional correspondence, rather than a script or decorative typeface.

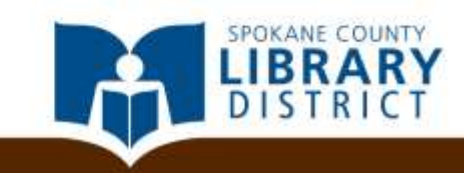

You can center the text by highlighting it, and then clicking the *center* tool in the *Paragraph group* on the *Home tab*.

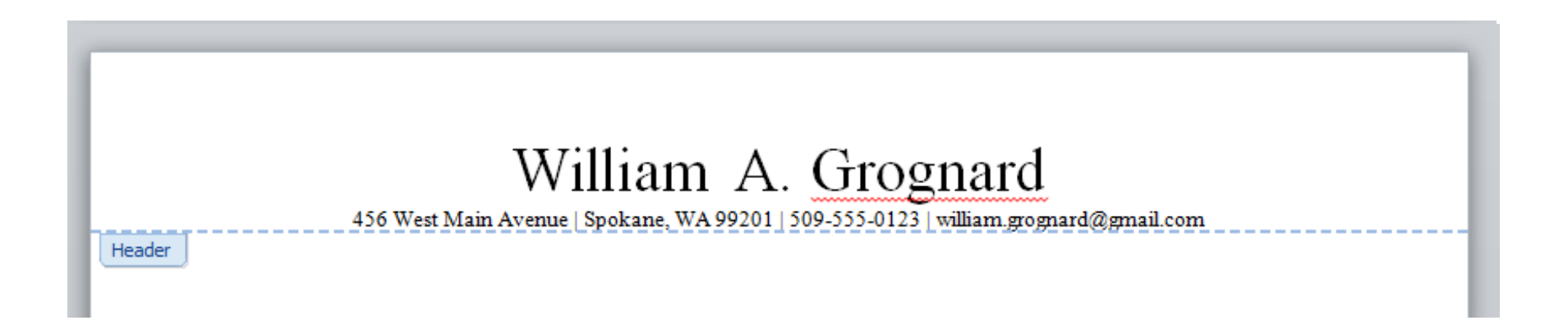

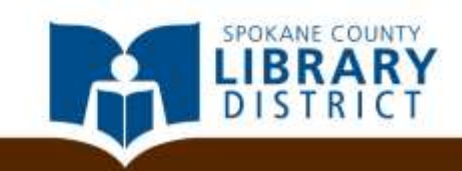

When you're done, exit the header by double clicking anywhere in the main body of the document.

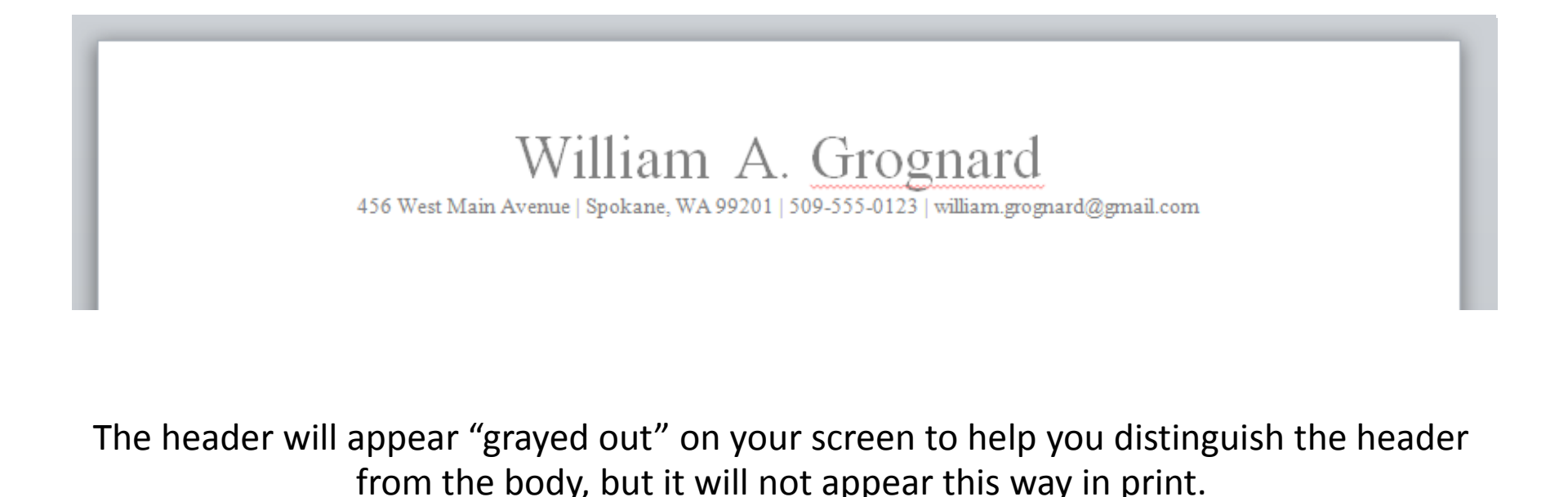

SPOKANE COUNTY LIBRARY DISTRICT

#### Select a font (preferably one that matches your header) and start typing the date, the inside address, and the salutation.

456 West Main Avenue | Spokane, WA 99201 | 509-555-0123 | william.grognard@gmail.com

20 August 2014

Mr. John Noakes, Creative Director

Dread Gazebo Games

1974 Park Avenue North, Suite D20

Renton, WA 98057

Dear Mr. Noakes,

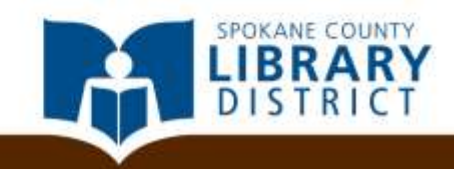

You'll notice that, by default, Word adds space between paragraphs. This usually aids readability, but in some cases, like the inside address here, it looks a bit odd.

456 West Main Avenue | Spokane, WA 99201 | 509-555-0123 | william.grognard@gmail.com

20 August 2014

Mr. John Noakes, Creative Director

Dread Gazebo Games

1974 Park Avenue North, Suite D20

Renton, WA 98057

Dear Mr. Noakes,

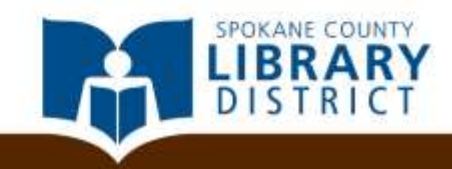

Click and drag to highlight the whole inside address portion of your letter.

| 456 Wes              | General                                                                                                    |                                                                                                    | age breaks                                                                                                    |              | mail.com |
|----------------------|----------------------------------------------------------------------------------------------------|----------------------------------------------------------------------------------------------------|----------------------------------------------------------------------------------------------------|--------------|----------|
|                      | Alignment:                                                                                                    | Left                                                                                                    | <b>T</b>                                                                                                    |              |          |
| August 2014          | <u>O</u> utline level:                                                                                                    | Body Text                                                                                                    | •                                                                                                    |              |          |
|                      | Indentation                                                                                                    |                                                                                                    |                                                                                                    |              |          |
| . John <u>Noakes</u> | <u>L</u> eft:                                                                                                    | 0"                                                                                                    | Special:                                                                                                    | В <u>γ</u> : |          |
| ead Gazebo Ga        | Right:                                                                                                    | 0"                                                                                                    | (none)                                                                                                    | ▼ ≜          |          |
| 74 Park Avenu        | Mirror inde                                                                                                    | ents                                                                                                    |                                                                                                    |              |          |
| nton, WA 980         | Spacing                                                                                                    |                                                                                                    |                                                                                                    |              |          |
|                      | Before:                                                                                                    | 0 pt 🌲                                                                                                    | Line spacing:                                                                                                    | <u>A</u> t:  |          |
|                      | After:                                                                                                    | 10 pt 🌲                                                                                                    | Multiple                                                                                                    | ▼ 1.15 🚔     |          |
| ar Mr. <u>Noakes</u> | Preview                                                                                                    | spa <u>c</u> e between pa                                                                                                    | ragraphs of the same s                                                                                                    |              |          |
|                      | Previous Parag<br>Residue Parag<br>Distance Parag<br>Science Parag<br>Educing Parag<br>Science Parag<br>Science Parag<br>Science Parag<br>Science Parag<br>Science Parag | egn Presidua Pengregin Presidua<br>egn Presidua Pengregin Presidua<br>egn Presidua Pengregin Polosin<br>egn Polosing Pengregin Polosin<br>egn Polosing Pengregin Polosin<br>egn Polosing Pengregin Polosin<br>egn Polosing Pengregin Polosin<br>egn Polosing Pengregin Polosin<br>egn Polosing Pengregin Polosin<br>egn Polosing Pengregin Polosin | Pengyupi Panina Pengyupi Panina Pe<br>Pengyupi Panina Pengyupi Panina Pe<br>Pengyupi Panina Pengyupi Panina Pe<br>Pengyupi Paning Pengyupi Paning P<br>Pengupi Paning Pengyupi Paning P<br>Pengyupi Paning Pengyupi Paning<br>Pengyupi Paning Pengyupi Paning<br>Pengyupi Paning Pengyupi Paning<br>Pengyupi Paning Pengyupi Paning<br>Pengyupi Paning Pengyupi Paning P |              |          |
|                      | Tabs                                                                                                    | Set As <u>D</u> efau                                                                                                    | it OK                                                                                                    | Cancel       |          |
|                      |                                                                                                    |                                                                                                    |                                                                                                    |              |          |

Click and drag to highlight the whole inside address portion of your letter.

Now, open the **Paragraph** group dialog box.

|                        | Indents and Sp                                                | bacing Line and E                                                                                                    | 2age Breaks                                                                                                    |                                     | ř        |
|------------------------|---------------------------------------------------------------|----------------------------------------------------------------------------------------------------|----------------------------------------------------------------------------------------------------|-------------------------------------|----------|
| 456 Wes                | General                                                       | 1.5 · · · ·                                                                                                    | 1 - 18                                                                                                    |                                     | mail.com |
|                        | Alignment:                                                    | Left                                                                                                    | •                                                                                                    |                                     |          |
| 0 August 2014          | <u>O</u> utline level                                         | Body Text                                                                                                    | •                                                                                                    |                                     |          |
|                        | Indentation                                                   |                                                                                                    |                                                                                                    | 2                                   |          |
| Mr. John Noakes.       | Left:                                                         | 0"                                                                                                    | Special:                                                                                                    | В <u>γ</u> :                        |          |
| Dread Gazebo Ga        | Right:                                                        | 0"                                                                                                    | (none)                                                                                                    | ▼                                   |          |
| 974 Park Avenu         | Mirror inc                                                    | lents                                                                                                    |                                                                                                    |                                     |          |
| enton, WA 980          | Spacing                                                       |                                                                                                    |                                                                                                    |                                     |          |
|                        | Before:                                                       | 0 pt 🌲                                                                                                    | Line spacing:                                                                                                    | <u>A</u> t:                         |          |
|                        | After:                                                        | 10 pt 🌲                                                                                                    | Multiple                                                                                                    | ▼ 1.15 ▲                            |          |
| )ear Mr. <u>Noakes</u> | 🔽 Don't add                                                   | l spa <u>c</u> e between pa                                                                                                    | ragraphs of the same s                                                                                              | style                               |          |
|                        |                                                               |                                                                                                    |                                                                                                    |                                     |          |
|                        | Preview                                                       |                                                                                                    |                                                                                                    |                                     |          |
|                        | Pressue Part<br>Annua Part                                    | ignigh Phantus Pangyagh Phantus<br>Ignigh Phantus Pangyagh Phantus                                                                      | Разарнул Роксіца Саларнул Роксіца Рі<br>Разарнул Роксіца Разарнул Роксіца Рі                                        | 14742 <sup>4</sup>                  |          |
|                        | Vis, John Nos<br>Colourig Par<br>Polourig Par<br>Colourig Par | kas, Crastive Director<br>alyaph Foldowig Paragraph Foldowig<br>agaigh Foldowig Paragraph Foldowig<br>agaigh Foldowig Paragraph Foldowi | Faragraph Falling Paragraph Falling<br>Faragraph Falling Paragraph Falling<br>Faragraph Falling Paragraph Falling   | Paragraph<br>Paragraph<br>Paragraph |          |
|                        | Patoreg Par<br>Poloning Par<br>Poloning Par<br>Poloning Par   | ig len Follong Parigraph Follong<br>ignet Follong Parigraph Follong<br>ignet Folloning Parigraph Folloning                              | Pangraph Following Pangraph Policies<br>Pangraph Following Pangraph Policies<br>Pangraph Policies Pangraph Policies | Parapapi<br>Parapapi<br>Parapapi    |          |
|                        |                                                               |                                                                                                    |                                                                                                    |                                     |          |
|                        |                                                               | Set As Defau                                                                                                    | lt OK                                                                                                    | Cancel                              | )        |
| U                      |                                                               |                                                                                                    |                                                                                                    |                                     |          |
| U                      |                                                               |                                                                                                    |                                                                                                    |                                     |          |

INTY

DISTR

Click and drag to highlight the whole inside address portion of your letter.

Now, open the **Paragraph** group dialog box.

Check the box that reads "Don't add space between paragraphs of the same style," and then click OK.

|                        | Indents and Spa                                                                                                    | icing Line and P                                                                                                    | age Breaks                                                                                                    | 1            |          |
|------------------------|----------------------------------------------------------------------------------------------------|----------------------------------------------------------------------------------------------------|----------------------------------------------------------------------------------------------------|--------------|----------|
| 456 Wes                | General                                                                                                    |                                                                                                    |                                                                                                    |              | mail.com |
|                        | Alignment:                                                                                                    | Left                                                                                                    |                                                                                                    |              |          |
| 0 August 2014          | Outline level:                                                                                                    | Body Text                                                                                                    | •                                                                                                    |              |          |
|                        | Indentation                                                                                                    |                                                                                                    |                                                                                                    |              |          |
| Ar. John <u>Noakes</u> | Left:                                                                                                    | 0"                                                                                                    | Special:                                                                                                    | В <u>γ</u> : |          |
| Dread Gazebo Ga        | <u>Rig</u> ht:                                                                                                    | 0"                                                                                                    | (none) 💌                                                                                                    |              |          |
| .974 Park Avenu        | Mirror inde                                                                                                    | nts                                                                                                    |                                                                                                    |              |          |
| Renton, WA 980         | Spacing                                                                                                    |                                                                                                    |                                                                                                    |              |          |
|                        | Before:                                                                                                    | 0 pt 🍦                                                                                                    | Line spacing:                                                                                                    | <u>A</u> t:  |          |
|                        | After:                                                                                                    | 10 pt 🌲                                                                                                    | Multiple                                                                                                    | 1.15         |          |
|                        | Preview                                                                                                    | e falle freez falle i                                                                                                    | Pangaga Panina Pangaga Panina Panga                                                                                                    |              |          |
|                        | Annual Party<br>Mr. Jan Nation<br>County Party<br>County Party<br>County Party<br>County Party<br>County Party<br>County Party<br>County Party | Bart Stature Stategort School<br>and School School School<br>and School School School<br>and School School School<br>and School School School<br>and School School School<br>and School School School<br>and School School School<br>School School School School<br>School School School School School<br>School School School School<br>School School School School<br>School School School School<br>School School School School<br>School School School School<br>School School School School<br>School School School<br>School School School<br>School School School<br>School School School<br>School School School<br>School School School<br>School School School<br>School School School<br>School School School<br>School School School<br>School School School<br>School School School<br>School School School<br>School School<br>School School<br>School School<br>School School<br>School School<br>School School<br>School School<br>School<br>School School<br>School<br>Scho | Personal Strength & Strength & Ford and Strength & Schwartz & Pring<br>The spectra of the Strength of the Strength of the Strength<br>The spectra of the Strength of the Strength of the Strength<br>The spectra of the Strength of the Strength of the Strength<br>The spectra of the Strength of the Strength of the Strength<br>The spectra of the Strength of the Strength of the Strength<br>The spectra of the Strength of the Strength of the Strength<br>The spectra of the Strength of the Strength of the Strength<br>The spectra of the Strength of the Strength of the Strength<br>The spectra of the Strength of the Strength of the Strength<br>The spectra of the Strength of the Strength of the Strength<br>The spectra of the Strength of the Strength of |              |          |

Your inside address should now appear without any additional space between lines.

#### William A. Grognard

456 West Main Avenue | Spokane, WA 99201 | 509-555-0123 | william.grognard@gmail.com

20 August 2014

Mr. John Noakes, Creative Director Dread Gazebo Games 1974 Park Avenue North, Suite D20 Renton, WA 98057

Dear Mr. Noakes,

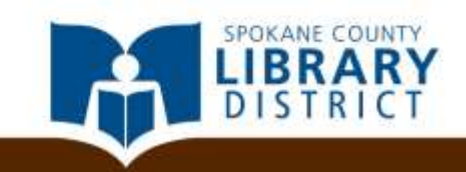

Now, go ahead and type something in the body of your document. Don't worry too much about the length or content, just get some text down for practice.

Mr. John Noakes, Creative Director Dread Gazebo Games 1974 Park Avenue North, Suite D20 Renton, WA 98057

Dear Mr. Noakes,

It was a pleasure to chat with you after your presentation on game design at SpoCon last weekend, and as requested, I am forwarding a copy of my résumé and a few samples of my work. After our conversation, I believe that my artistic style would strongly complement your own design philosophy and your aesthetic vision for Dread Gazebo Games. My résumé provides a comprehensive history of my experience and accomplishments, but here are a few highlights:

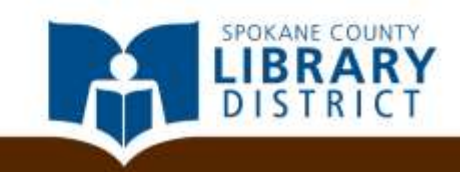

Next, we're going to add a bulleted list. Bulleted lists are often used on résumés and cover letters to highlight the most important points.

Mr. John Noakes, Creative Director Dread Gazebo Games 1974 Park Avenue North, Suite D20 Renton, WA 98057

Dear Mr. Noakes,

It was a pleasure to chat with you after your presentation on game design at SpoCon last weekend, and as requested, I am forwarding a copy of my résumé and a few samples of my work. After our conversation, I believe that my artistic style would strongly complement your own design philosophy and your aesthetic vision for Dread Gazebo Games. My résumé provides a comprehensive history of my experience and accomplishments, but here are a few highlights:

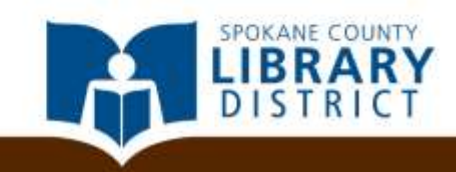

Hit enter after your body paragraph so that your cursor is on a new line. Then click the *bullets* tool in the *Paragraph group* on the *Home tab*.

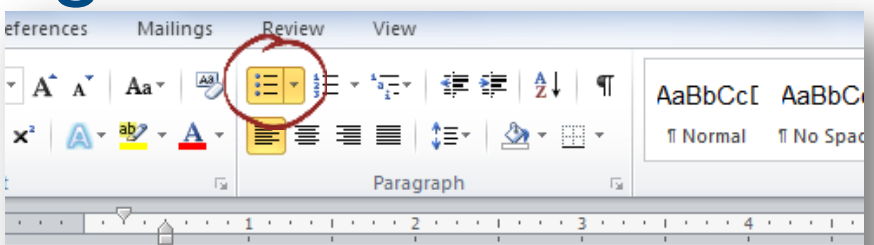

#### William A. Grognar

SPOKANE COU

456 West Main Avenue | Spokane, WA 99201 | 509-555-0123 | william.

20 August 2014

Mr. John <u>Noakes</u>, Creative Director Dread Gazebo Games 1974 Park Avenue North, Suite D20 Renton, WA 98057

#### Dear Mr. Noakes,

It was a pleasure to chat with you after your presentation on game design at requested, I am forwarding a copy of my résumé and a few samples of my w believe that my artistic style would strongly complement your own design p vision for Dread Gazebo Games. My résumé provides a comprehensive histo accomplishments, but here are a few highlights:

• |

Hit enter after your body paragraph so that your cursor is on a new line. Then click the *bullets* tool in the *Paragraph group* on the *Home tab*.

Type a sentence and hit enter. You'll notice that Word automatically adds a new bullet.

| eferences        | Mailings                               | Review      | View                                              |              |                    |                      |
|------------------|----------------------------------------|-------------|---------------------------------------------------|--------------|--------------------|----------------------|
| × A A ×<br>ײ A × | Aa ▼  <br><sup>ab</sup> 2 ▼ <u>A</u> ▼ |             | *a;;- +   ≰≢ ≰≢   ≵<br>≡   \$≣ +   <u>&amp;</u> + | ↓   ¶<br>⊡ - | AaBbCc[<br>¶Normal | AaBbCo<br>¶ No Space |
| t                | E.                                     |             | Paragraph                                         | E.           |                    |                      |
|                  | <u>⊽.</u>                              | 1 1 1 1 1 1 | 2 1                                               | · 3 · ·      | · · · · · 4        | · · ·   ·            |

#### William A. Grognar

SPOKANE COU

456 West Main Avenue | Spokane, WA 99201 | 509-555-0123 | william.

20 August 2014

Mr. John <u>Noakes</u>, Creative Director Dread Gazebo Games 1974 Park Avenue North, Suite D20 Renton, WA 98057

#### Dear Mr. <u>Noakes</u>,

It was a pleasure to chat with you after your presentation on game design at requested, I am forwarding a copy of my résumé and a few samples of my w believe that my artistic style would strongly complement your own design pl vision for Dread Gazebo Games. My résumé provides a comprehensive histo accomplishments, but here are a few highlights:

• |

- Finave twice occur awarded the gold inedia in the concept Art category of the franzetta intentional Fantasy Art Awards and received nomination sin three other categories.
- Last year, I successfully raised more than \$60,000 on Kickstarter toward the publication of my latest collection of fantasy artwork, some 200% of my original funding goal.

When you're finished with your list, hit the enter key one more time and then click the **bullets** tool once more to exit the list.

- I nave twice been awarded the gold medal in the Concept Art category of the <u>tranzetta</u> Memorial Fantasy Art Awards and received nomination sin three other categories.
- Last year, I successfully raised more than \$60,000 on Kickstarter toward the publication of my latest collection of fantasy artwork, some 200% of my original funding goal.

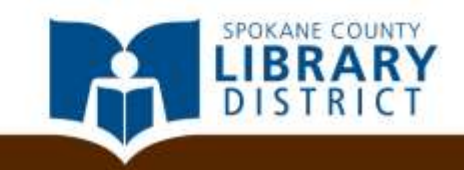
### **Creating Documents**

Now, go ahead and type another paragraph and your closing. You can leave room for a signature by hitting the enter key a couple times before your name.

If my artwork and experience seem a good fit for Dread Gazebo Games, I am available to do work on commission, but I would also be willing to relocate if a full-time position were to become available in your department. If you would like to talk further about the possibilities of working together, you can contact me at 509-555-0123 or by email at william.grognard@gmail.com.

Sincerely,

William A. Grognard

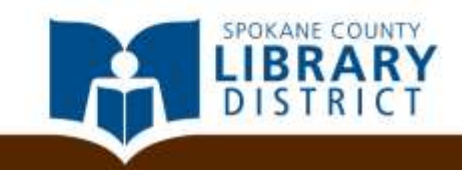

### **Creating Documents**

That's it! Now, we're going to give our document a quick onceover and save it.

#### William A. Grognard

456 West Main Avenue | Spokane, WA 99201 | 509-555-0123 | william.grognard@gmail.com

20 August 2014

Mr. John Noakes, Creative Director Dread Gazebo Games 1974 Park Avenue North, Suite D20 Renton, WA 98057

Dear Mr. Noakes,

It was a pleasure to chat with you after your presentation on game design at SpoCon last weekend, and as requested, I am forwarding a copy of my résumé and a few samples of my work. After our conversation, I believe that my artistic style would strongly complement your own design philosophy and your aesthetic vision for Dread Gazebo Games. My résumé provides a comprehensive history of my experience and accomplishments, but here are a few highlights:

- My freelance work has appeared in more than a dozen tabletop games produced by Sorcerers of the Sea, Rio Bravo, G-MAN Games, and other major publishers.
- I have twice been awarded the gold medal in the Concept Art category of the Franzetta Memorial Fantasy Art Awards and received nomination sin three other categories.
- Last year, I successfully raised more than \$60,000 on Kickstarter toward the publication of my latest collection of fantasy artwork, some 200% of my original funding goal.

If my artwork and experience seem a good fit for Dread Gazebo Games, I am available to do work on commission, but I would also be willing to relocate if a full-time position were to become available in your department. If you would like to talk further about the possibilities of working together, you can

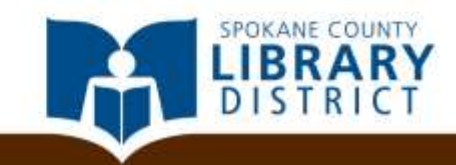

You probably have some words in your document underlined with a wavy red line.

1974 Park Avenue North, Suite D20 Renton, WA 98057

| Dear Mr. Noake                                 | Time  | s Ne + 11 + A A      | Ň          |                                                            |
|------------------------------------------------|-------|----------------------|------------|------------------------------------------------------------|
| Dear Mar Manus                                 | в     | I U 🗏 💆 🖌 🛓          | <b>4</b> - | · 🛷                                                        |
| It was a plesure                               | to cł | at with you after y  | you        | r presentation on game design at SpoCon last weekend, a    |
| requested, I am                                |       | pleasure             |            | ésumé and a few samples of my work. After our convers      |
| believe that my                                |       | Ignore               |            | y complement your own design philosophy and your ae        |
| vision for Dread                               |       | Ignore All           |            | né provides a comprehensive history of my experience a     |
| accomplishmen                                  |       | Ignore All           |            | ights:                                                     |
| 26.6                                           |       | Add to Dictionary    |            |                                                            |
| <ul> <li>My free</li> </ul>                    |       | A <u>u</u> toCorrect | ×.         | n more than a dozen tabletop games produced by Sorcer      |
| uie sea,                                       |       | <u>L</u> anguage     | ⊧          | and other major publishers.                                |
| <ul> <li>I nave t</li> <li>Fonto au</li> </ul> | ABC   | Spelling             |            | d medal in the Concept Art category of the Franzetta Me    |
| Fantasy                                        |       | Look Un              | <br>F      | nomination sin three other categories.                     |
| <ul> <li>Last yea</li> </ul>                   |       |                      |            | see than \$60,000 on Kickstarter toward the publication of |
| Tatest co                                      | ň     | Cu <u>t</u>          |            | c, some 200% of my original funding goal.                  |
| If my artwork a                                | þ     | <u>C</u> opy         |            | l fit for Dread Gazebo Games, I am available to do work    |
| commission, bu                                 | 2     | Paste Options:       |            | relocate if a full-time position were to become availabl   |
| your departmen                                 |       |                      |            | further about the possibilities of working together, you c |
| contact me at 50                               |       |                      | <br>b      | william.grognard@gmail.com.                                |
|                                                |       | Auditional Actions   | F          | -                                                          |
| Sincerely,                                     |       |                      |            |                                                            |

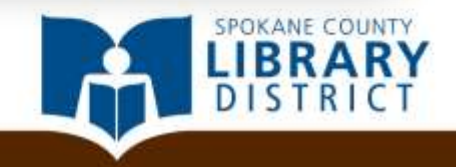

You probably have some words in your document underlined with a wavy red line.

This line indicates that Word could not find that particular word in its internal dictionary. That means the word *may* be misspelled.

| Dear Mr. <u>Noake</u><br>It was a <u>plesure</u><br>requested, I am<br>believe that my<br>vision for Dreac<br>accomplishmen | Time<br>B<br>to ch | s Ne v i<br><i>I</i> <u>U</u><br>nat with<br>pleasu<br>Ignore<br>Add to | l1                        | A<br>22 -<br>after   | A<br>A<br>yo  | Image: Second second secon | resentation on game design at SpoCon last weekend,<br>umé and a few samples of my work. After our conver<br>complement your own design philosophy and your ac<br>provides a comprehensive history of my experience<br>hts:                                                                  |
|----------------------------------------------------------------------------------------------------|--------------------|-------------------------------------------------------------------------|---------------------------|----------------------|---------------|----------------------------------------------------------------------------------------------------|----------------------------------------------------------------------------------------------------|
| <ul> <li>My free<br/>the Sea,</li> <li>I have t<br/>Fantasy</li> <li>Last yea<br/>latest co</li> </ul>                      | ABÇ                | A <u>u</u> toC<br>Langu<br>Spellir<br>Loo <u>k</u> U<br>Cu <u>t</u>     | orrect<br>age<br>ig<br>Jp |                      | )<br>)<br>  ) | n r<br>es,<br>d 1<br>no<br>no<br>pre                                                                                                    | nore than a dozen tabletop games produced by Sorcer<br>, and other major publishers.<br>medal in the Concept Art category of the Franzetta M<br>omination sin three other categories.<br>e than \$60,000 on Kickstarter toward the publication of<br>some 200% of my original funding goal. |
| If my artwork a<br>commission, bu<br>your departmen<br>contact me at 50<br>Sincerely,                                       | <b>1</b>           | <u>C</u> opy<br>Paste (                                                 | Optior                    | n <b>s:</b><br>ction | s ⊧           | l fi<br>) re<br>fu<br>w                                                                                                    | it for Dread Gazebo Games, I am available to do work<br>elocate if a full-time position were to become availabl<br>ather about the possibilities of working together, you<br>rilliam.grognard@gmail.com.                                                                                    |

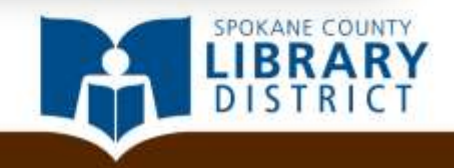

Find a word in your document that's underlined and right click on the word.

| ĺ                                                                                                    | Time  | s Ne - 11 - A                                                                  | ÷+          | 2 = 2 = 1                                                                                                    |
|----------------------------------------------------------------------------------------------------|-------|--------------------------------------------------------------------------------|-------------|----------------------------------------------------------------------------------------------------|
| Dear Mr. <u>Noak</u> e                                                                                 | B     |                                                                                | - A         | += +=<br>• ≪                                                                                                    |
| It was a plesure<br>requested, I am<br>believe that my<br>vision for Dread<br>accomplishmen            | to ch | at with you aft<br>pleasure<br>Ignore<br>Ignore All<br>Add to Dictiona         | er yo       | ur presentation on game design at SpoCon last weekend, a<br>ésumé and a few samples of my work. After our convers<br>y complement your own design philosophy and your ae<br>né provides a comprehensive history of my experience a<br>ights:                                                             |
| <ul> <li>My free<br/>the Sea,</li> <li>I have t<br/>Fantasy</li> <li>Last yea<br/>latest co</li> </ul> | **    | A <u>u</u> toCorrect<br>Language<br>Spelling<br>Loo <u>k</u> Up<br>Cu <u>t</u> | •<br>•<br>• | n more than a dozen tabletop games produced by Sorcer<br>es, and other major publishers.<br>d medal in the Concept Art category of the Franzetta Me<br>nomination sin three other categories.<br>ore than \$60,000 on Kickstarter toward the publication of<br>c, some 200% of my original funding goal. |
| If my artwork an<br>commission, bu<br>your departmen<br>contact me at 50<br>Sincerely,                 |       | Copy<br>Paste Options:<br>Additional Action                                    | ons ►       | l fit for Dread Gazebo Games, I am available to do work<br>relocate if a full-time position were to become availabl<br>further about the possibilities of working together, you d<br>william.grognard@gmail.com.                                                                                         |

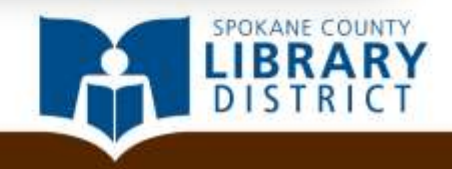

Find a word in your document that's underlined and right click on the word.

Word will provide you some spelling suggestions which you can click to replace the existing word with the suggested correction.

1974 Park Avenue North, Suite D20 Renton, WA 98057

| r.                                            |          |                  |        |            |     |                                         |
|-----------------------------------------------|----------|------------------|--------|------------|-----|-----------------------------------------|
| Dear Mr. <u>Noak</u> e                        | Time     | s Ne - 11        | -      | A          | A   |                                         |
|                                               | B        | ΙU               |        | - <b>-</b> | A   | * 🝼                                     |
| It was a plesure                              | to cł    | at with          | you    | after      | yo  | ur pres                                 |
| requested, I am                               |          | pleasure         |        |            |     | ésum                                    |
| believe that my                               |          | Ignore           |        |            |     | y con                                   |
| vision for Dread                              |          | Ignore           |        |            |     | né pro                                  |
| accomplishmen                                 |          | Ignore /         |        |            |     | ights:                                  |
| <ul> <li>Mu fraa</li> </ul>                   |          | Add to           | Jictio | nary       |     |                                         |
| <ul> <li>My field</li> <li>the Sea</li> </ul> |          | A <u>u</u> toCo  | rect   |            | Þ   | es an                                   |
| <ul> <li>There is</li> </ul>                  |          | <u>L</u> angua   | je     |            | Þ   | d mad                                   |
| Fantasy                                       | ABC      | <u>S</u> pelling |        |            |     | nomir                                   |
| <ul> <li>Last year</li> </ul>                 |          | Loo <u>k</u> Up  |        |            | ▶   | ore that                                |
| latest co                                     | v        |                  |        |            |     | c. som                                  |
|                                               | 60<br> } | Conv             |        |            |     | ,,,,,,,,,,,,,,,,,,,,,,,,,,,,,,,,,,,,,,, |
| If my artwork a                               | 43       | Copy             |        |            |     | l fit fo                                |
| commission, bu                                | <b>1</b> | Paste O          | otion  | 5:         |     | ) reloc                                 |
| your departmen                                |          |                  |        |            |     | furthe                                  |
| contact me at 50                              |          | Additio          | nal A  | ctions     | ; ⊧ | willia                                  |
| Sincerely.                                    |          |                  |        |            |     |                                         |

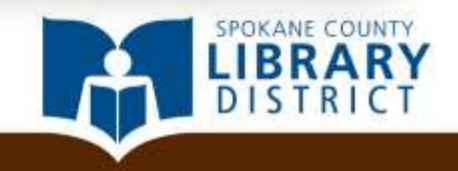

Note that Word's dictionary isn't comprehensive, and some words, especially things like proper names, may be wrongly flagged as misspelled.

1974 Park Avenue North, Suite D20 Renton, WA 98057

| Dear Mr. Noake                                                                                         | Time          | s Νε - 11 - A                                                   | A   |                                                                                                    |
|----------------------------------------------------------------------------------------------------|---------------|-----------------------------------------------------------------|-----|----------------------------------------------------------------------------------------------------|
| Dear Mr. Hoaky                                                                                         | B             | IU 🗏 💆 🗸                                                        | A - | - 🛷 🔰                                                                                                    |
| It was a <u>plesure</u>                                                                                | to cł         | at with you after                                               | you | r presentation on game design at SpoCon last weekend, a                                                                                                    |
| requested, I am<br>believe that my                                                                     |               | pleasure                                                        |     | esume and a few samples of my work. After our convers<br>v complement your own design philosophy and your ae                                                                                                    |
| vision for Dread<br>accomplishmen                                                                      |               | I <u>q</u> nore<br>Ignore All<br><u>A</u> dd to Dictionary      |     | né provides a comprehensive history of my experience a<br>ights:                                                                                                    |
| <ul> <li>My free<br/>the Sea,</li> <li>I have t<br/>Fantasy</li> <li>Last yea<br/>latest co</li> </ul> | ABC V         | A <u>u</u> toCorrect<br>Language<br>Spelling<br>Loo <u>k</u> Up | •   | n more than a dozen tabletop games produced by Sorcer<br>es, and other major publishers.<br>d medal in the Concept Art category of the Franzetta Me<br>nomination sin three other categories.<br>yre than \$60,000 on Kickstarter toward the publication of<br>some 200% of my original funding goal |
| If my artwork a<br>commission, bu<br>your departmen<br>contact me at 50                                | е<br>Па<br>Па | Cur<br>⊆opy<br>Paste Options:<br>Additional Actions             | •   | I fit for Dread Gazebo Games, I am available to do work<br>relocate if a full-time position were to become availabl<br>further about the possibilities of working together, you o<br>william.grognard@gmail.com.                                                                                     |
| Sincerely,                                                                                             |               |                                                                 |     |                                                                                                    |

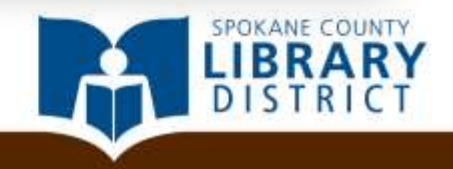

Note that Word's dictionary isn't comprehensive, and some words, especially things like proper names, may be wrongly flagged as misspelled.

If you're sure a word is correct, you can click *Ignore* to ignore a single instance or *Ignore All* to ignore the same word throughout a document.

| Dear Mr. <u>Noak</u> e                                                                                 | Time<br>B | sNe v 11 v<br><i>I</i> <u>U</u> ≡ <mark>0</mark>                        | A<br>v                | A S         |                                                                                                    |
|----------------------------------------------------------------------------------------------------|-----------|-------------------------------------------------------------------------|-----------------------|-------------|----------------------------------------------------------------------------------------------------|
| It was a plesure                                                                                       | to cł     | at with you                                                             | after                 | vou         | r presentation on game design at SpoCon last weekend.                                                                                                    |
| requested, I am<br>believe that my<br>vision for Dread<br>accomplishmen                                |           | pleasure<br>Ignore<br>Ignore All                                        |                       | <i>y</i> ou | ésumé and a few samples of my work. After our conver<br>y complement your own design philosophy and your ac<br>né provides a comprehensive history of my experience<br>ights:                                                                                                    |
| <ul> <li>My free<br/>the Sea,</li> <li>I have t<br/>Fantasy</li> <li>Last yea<br/>latest co</li> </ul> | ₩5        | Add to Diction<br>AutoCorrect<br>Language<br>Spelling<br>Look Up<br>Cut | onary<br>             | •           | n more than a dozen tabletop games produced by Sorce<br>es, and other major publishers.<br>d medal in the Concept Art category of the Franzetta M<br>nomination sin three other categories.<br>Fre than \$60,000 on Kickstarter toward the publication of<br>c, some 200% of my original funding goal. |
| If my artwork a<br>commission, bu<br>your departmen<br>contact me at 50                                | <b>1</b>  | Copy<br>Paste Option<br>☐<br>Additional A                               | ı <b>s:</b><br>ctions | •           | l fit for Dread Gazebo Games, I am available to do word<br>relocate if a full-time position were to become availab<br>further about the possibilities of working together, you<br>william.grognard@gmail.com.                                                                                          |
| Sincerely,                                                                                             |           |                                                                         |                       |             |                                                                                                    |

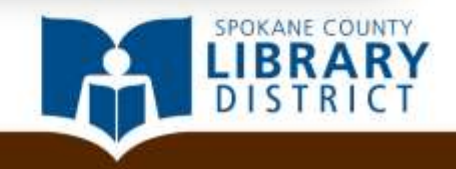

In any case, the red underlining only appears on the screen version; it will not appear on printed copies.

| Dear Mr. <u>Noake</u>                                                                                  | Time<br>B | sNev11 vA°.<br>IU≣®2v.                                                     | A S |                                                                                                    |
|----------------------------------------------------------------------------------------------------|-----------|----------------------------------------------------------------------------|-----|----------------------------------------------------------------------------------------------------|
| It was a <u>plesure</u><br>requested, I am<br>believe that my<br>vision for Dreac<br>accomplishmen     | to cł     | at with you after<br>pleasure<br>Ignore<br>Ignore All<br>Add to Dictionary | you | r presentation on game design at SpoCon last weekend,<br>ésumé and a few samples of my work. After our conver<br>ly complement your own design philosophy and your a<br>né provides a comprehensive history of my experience<br>ights:                                                                |
| <ul> <li>My free<br/>the Sea,</li> <li>I have t<br/>Fantasy</li> <li>Last yea<br/>latest co</li> </ul> | ABÇ       | A <u>u</u> toCorrect<br>Language<br>Spelling<br>Loo <u>k</u> Up            | •   | n more than a dozen tabletop games produced by Sorce<br>es, and other major publishers.<br>d medal in the Concept Art category of the Franzetta M<br>nomination sin three other categories.<br>re than \$60,000 on Kickstarter toward the publication of<br>c, some 200% of my original funding goal. |
| If my artwork a<br>commission, bu<br>your departmen<br>contact me at 50                                |           | Copy<br>Paste Options:<br>Additional Actions                               | Þ   | l fit for Dread Gazebo Games, I am available to do word<br>relocate if a full-time position were to become availab<br>further about the possibilities of working together, you<br>william.grognard@gmail.com.                                                                                         |
| Sincerely,                                                                                             |           |                                                                            |     |                                                                                                    |

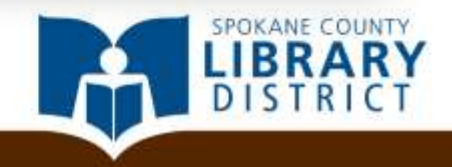

In any case, the red underlining only appears on the screen version; it will not appear on printed copies.

The underlining *will* appear, however, if the electronic version is viewed on another computer, even if you've previously "ignored" the words on your own computer.

| Dear Mr. <u>Noak</u> e        | Time<br>B | s Ne - 11<br><i>I</i> <u>U</u> ≣ | -<br>E • | A<br>, | A<br>A     | ≝≢≇⊨<br>∗≪         |                                                        |
|-------------------------------|-----------|----------------------------------|----------|--------|------------|--------------------|--------------------------------------------------------|
| It was a plesure              | to ch     | iat with y                       | ou a     | fter   | yo         | 11 presen          | tation on game design at <u>SpoCon</u> last weekend, a |
| requested, I am               |           | pleasure                         |          |        |            | ésumé a            | and a few samples of my work. After our convers        |
| believe that my               |           | Ignoro                           |          |        |            | ly comp            | lement your own design philosophy and your ae          |
| vision for Dread              |           | Ignore                           |          |        |            | né prov            | ides a comprehensive history of my experience a        |
| accomplishmen                 |           | Ignore A                         | II       |        |            | ights:             |                                                        |
|                               |           | <u>A</u> dd to D                 | ictio    | nary   |            |                    |                                                        |
| <ul> <li>My free</li> </ul>   |           | A <u>u</u> toCor                 | rect     |        | ►          | n more t           | han a dozen tabletop games produced by Sorcer          |
| the Sea,                      |           | Languag                          | e        |        | ►          | es, and            | other major publishers.                                |
| <ul> <li>I have t</li> </ul>  | ABC       | Spelling                         |          |        |            | d medal            | in the Concept Art category of the Franzetta Me        |
| Fantasy                       | Ť         | 2001119                          |          |        |            | nomina             | tion sin three other categories.                       |
| <ul> <li>Last year</li> </ul> |           | Loo <u>k</u> Up                  |          |        | <u> </u> ▶ | )re than           | \$60,000 on Kickstarter toward the publication o       |
| latest co                     | Ж         | Cu <u>t</u>                      |          |        |            | c, some            | 200% of my original funding goal.                      |
| If my articial a              |           | <u>С</u> ору                     |          |        |            | ft for 1           | Dread Careba Camas, Lam available to do work           |
| commission bu                 | <b>1</b>  | Paste Op                         | tions    |        |            | relocat            | ta if a full time position were to become available    |
| commission, ou                |           | Ē.                               |          |        |            | further            | about the percibilities of working to gether your      |
| your department 50            |           |                                  |          |        |            | Turtier<br>million | about the possibilities of working together, you o     |
| contact me at 50              |           | Addition                         | al Ad    | tion   | s⊧         | winan              | i.grognaru@gman.com.                                   |
| Sincerely,                    |           |                                  |          |        |            |                    |                                                        |

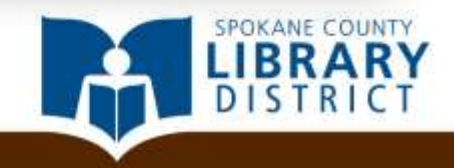

If we're going to submit a document electronically, say, for an online job application, we'll probably want to turn the underlining off entirely.

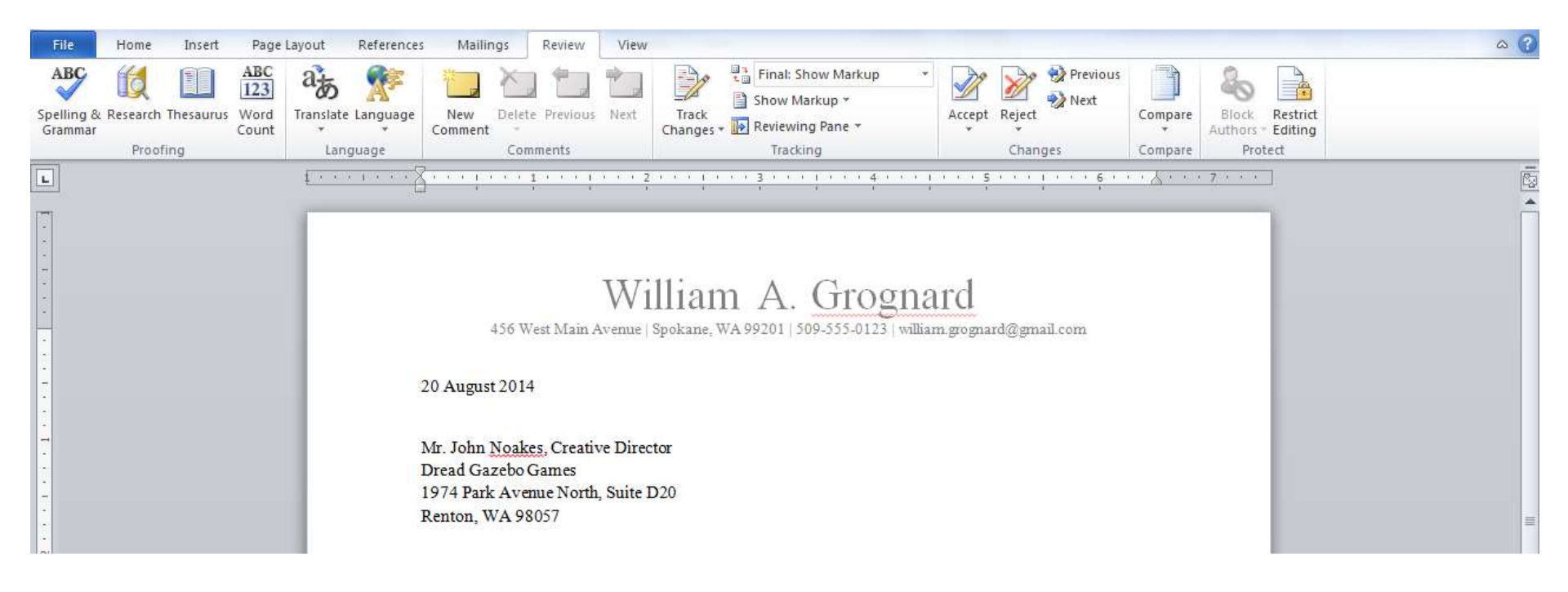

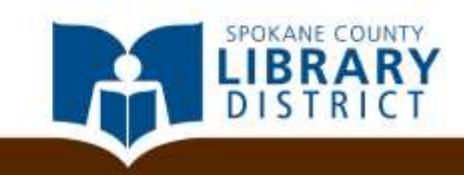

Go to the *Review tab*, and in the *Proofing group*, click on *Spelling & Grammar*.

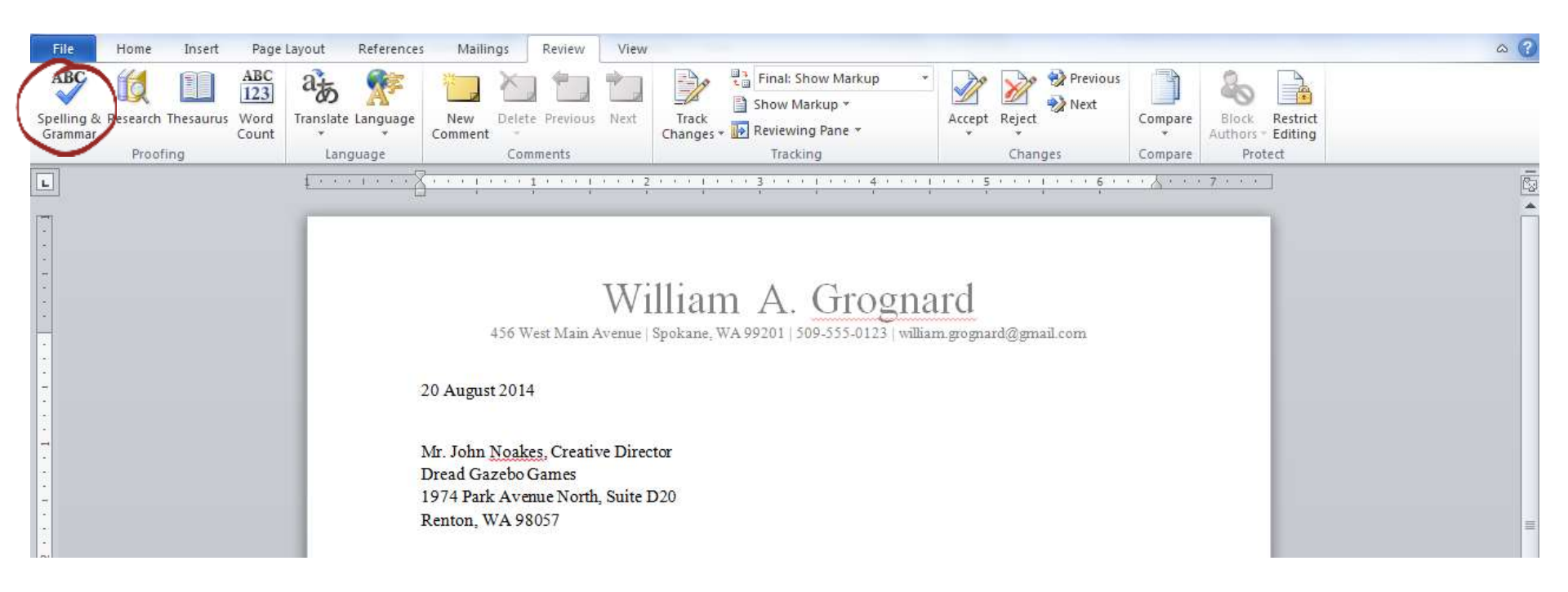

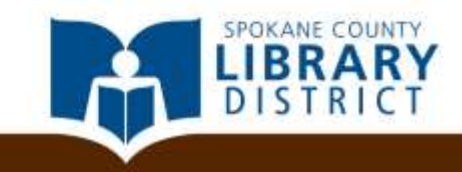

#### On the window that comes up, click on the **Options button**.

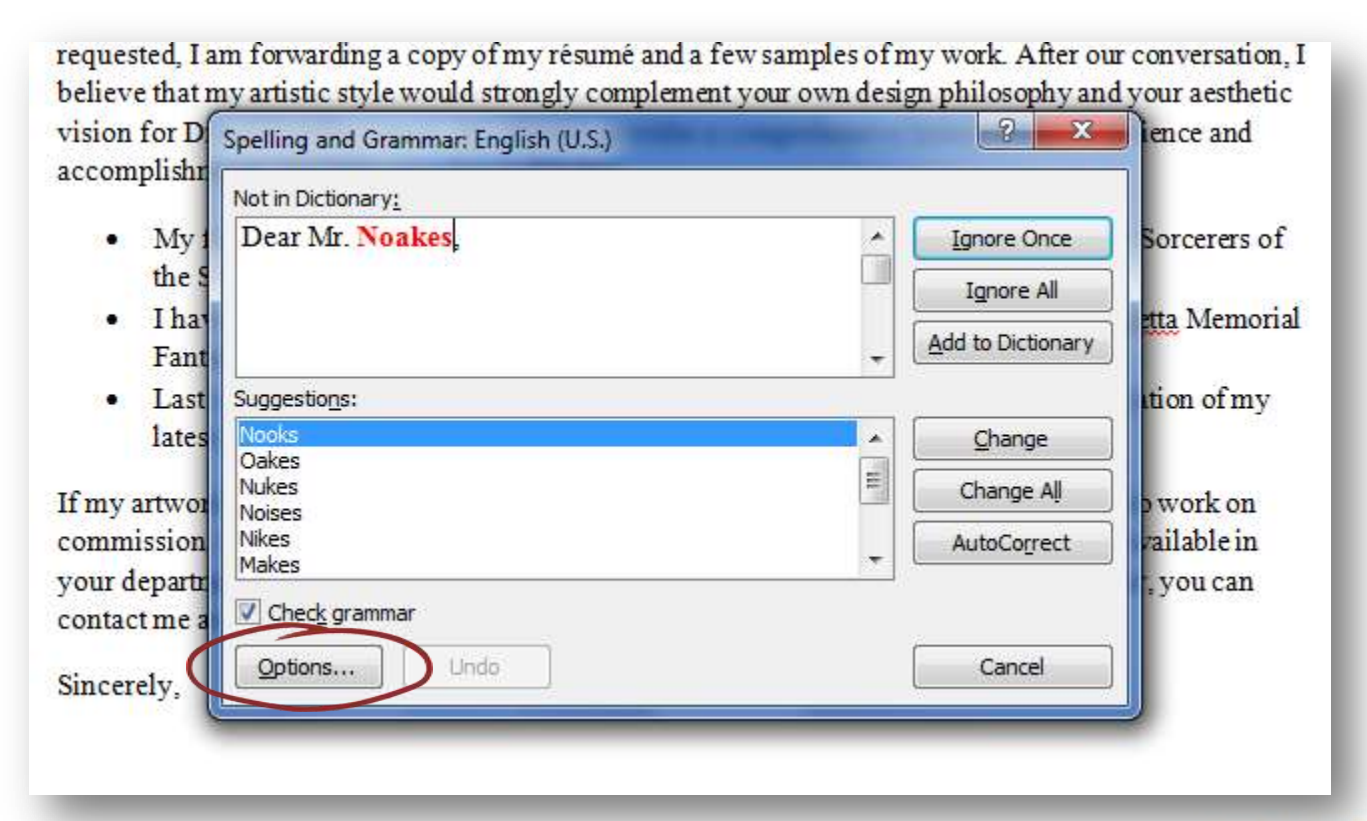

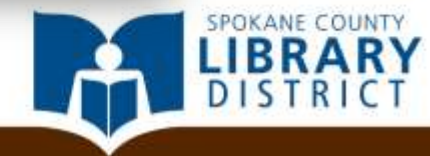

At the bottom of the next window, check the options to *Hide spelling errors* and *Hide grammar errors in this document only* and click the *OK button*.

| When correcting spelling and grammar in Word         Image: Check spelling as you type         Image: Use contextual spelling         Image: Mark grammar errors as you type         Image: Check grammar with spelling         Image: Show readability statistics         Image: Writing Style:         Image: Grammar Only         Image: Show readability statistics         Image: Writing Style:         Image: Grammar Only         Image: Show readability statistics         Image: Writing Style:         Image: Grammar Only         Image: Show readability statistics         Image: Writing Style:         Image: Grammar Only         Image: Show readability statistics         Image: Writing Style:         Image: Grammar Only         Image: Show readability statistics         Image: Writing Style:         Image: Grammar Only         Image: Show readability statistics         Image: Writing Style:         Image: Grammar Only         Image: Show readability statistics         Image: Show readability statistics         Image: Show readability statistics         Image: Show readability statistics         Image: Show readability statistics         Image: Show readability statistics |           |
|----------------------------------------------------------------------------------------------------|-----------|
|                                                                                                    | OK Cancel |
|                                                                                                    |           |

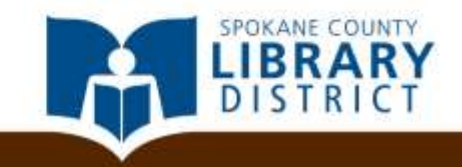

All the underlining should now be gone, on any computer used to view the document. Now, let's go ahead and save it.

20 August 2014

Mr. John Noakes, Creative Director Dread Gazebo Games 1974 Park Avenue North, Suite D20 Renton, WA 98057

Dear Mr. Noakes,

It was a pleasure to chat with you after your presentation on game design at SpoCon last weekend, and as requested, I am forwarding a copy of my résumé and a few samples of my work. After our conversation, I believe that my artistic style would strongly complement your own design philosophy and your aesthetic vision for Dread Gazebo Games. My résumé provides a comprehensive history of my experience and accomplishments, but here are a few highlights:

No. for the second by the second in more than a descendent in the second second by for the second second se

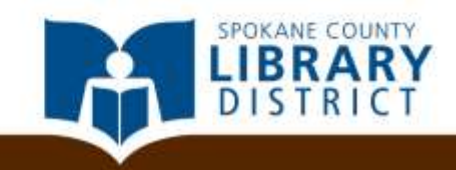

Go to the *File tab*, and click Save As.

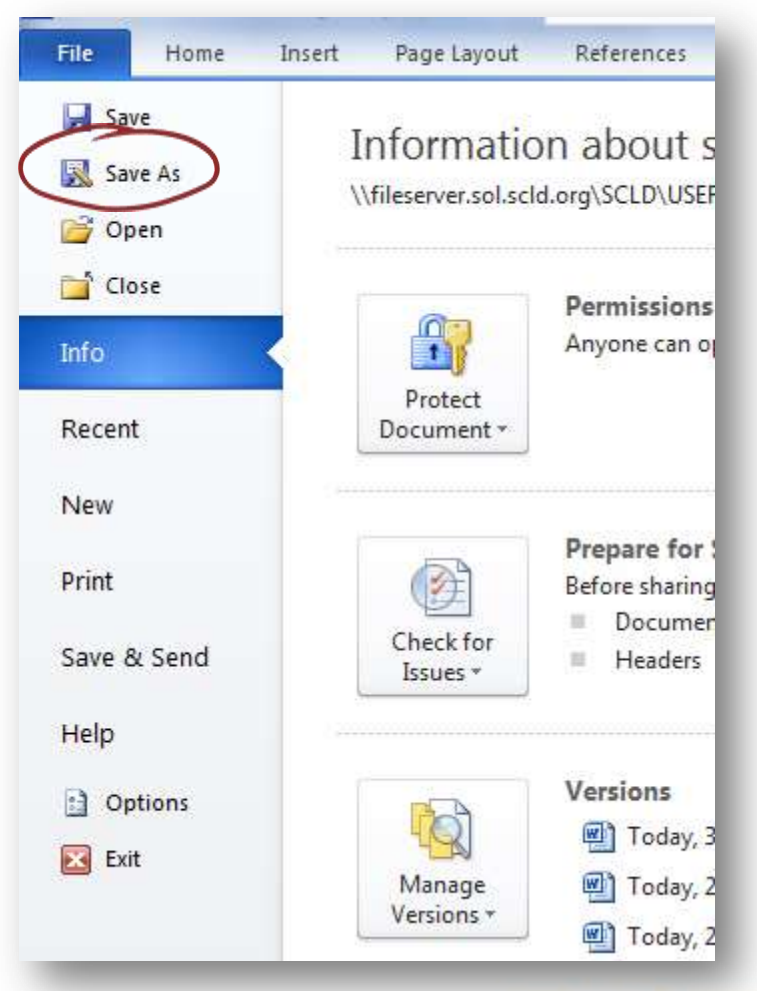

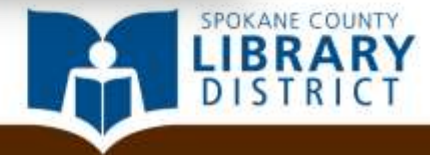

Go to the *File tab*, and click Save As.

In the window that appears, give the file a name in the *File name* area.

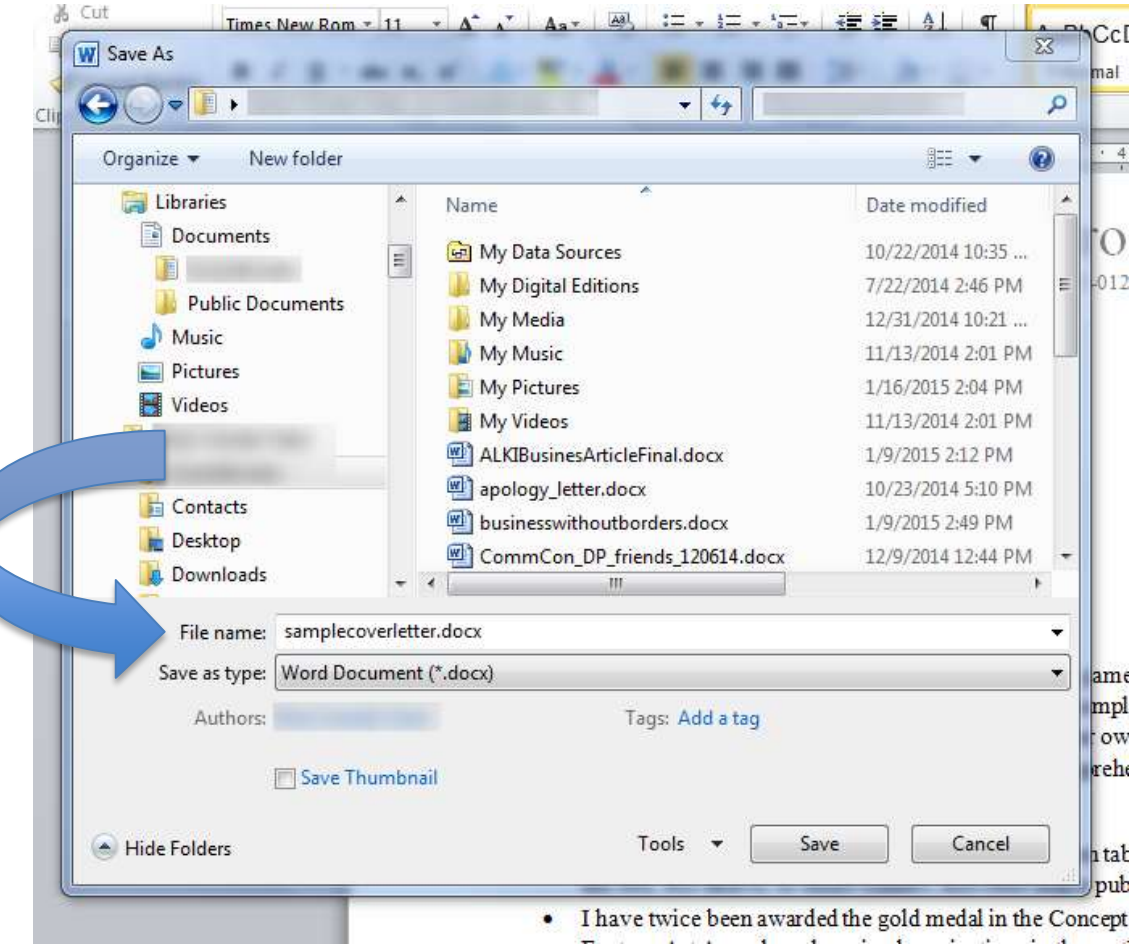

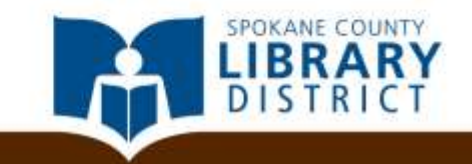

Go to the *File tab*, and click Save As.

In the window that appears, give the file a name in the *File name* area.

You can also use the **Save as type** menu to select a file format.

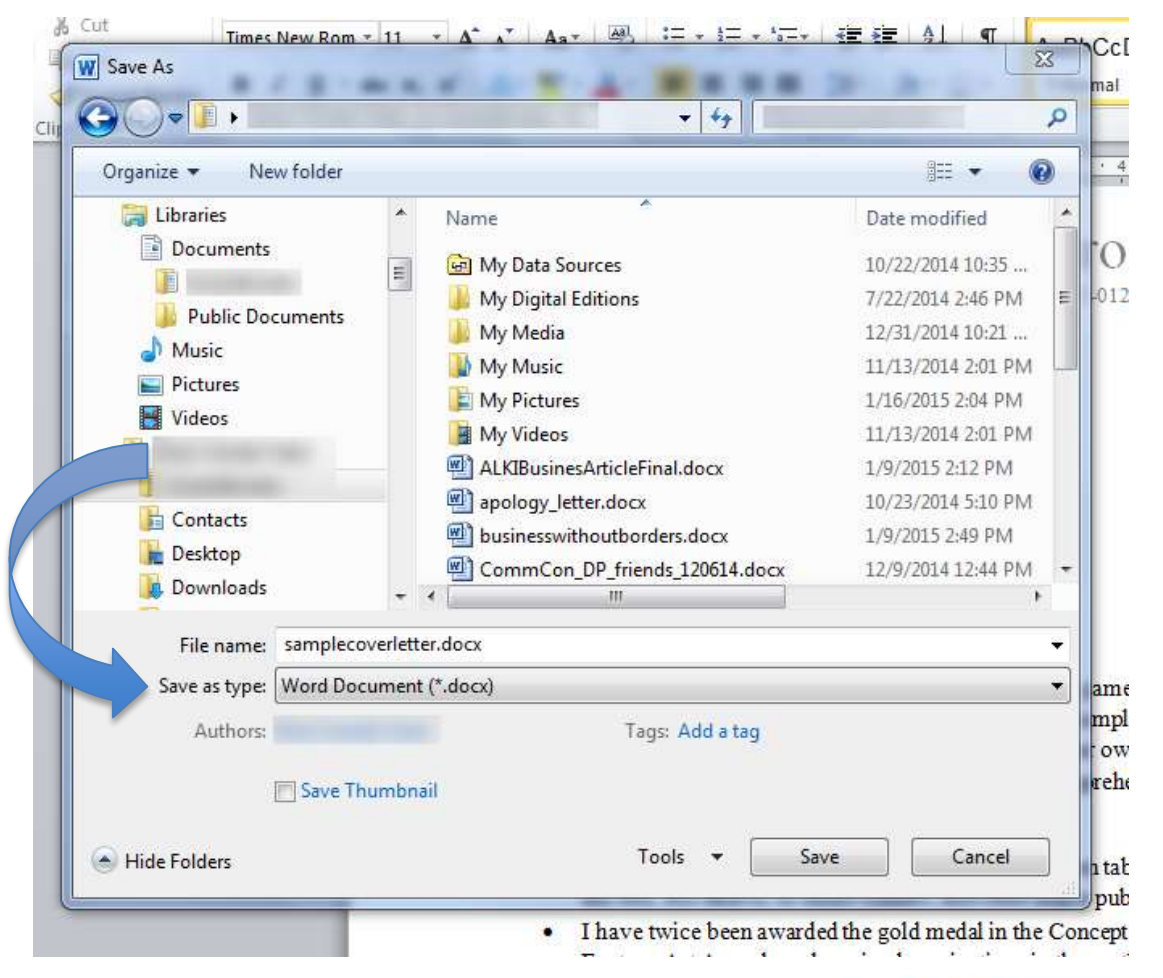

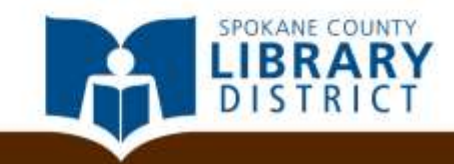

"Word Document (\*.docx)" is the default, but there are times you might want to choose something else.

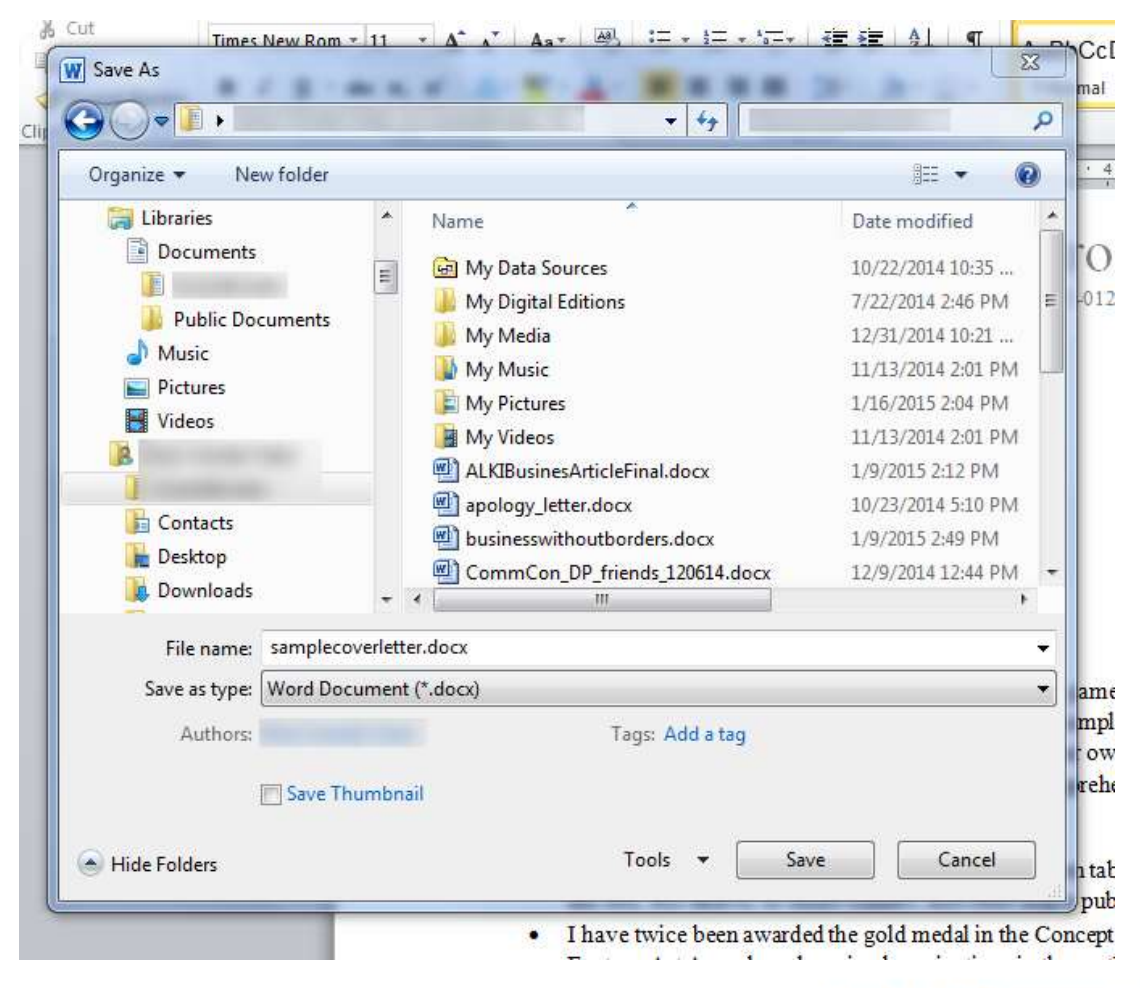

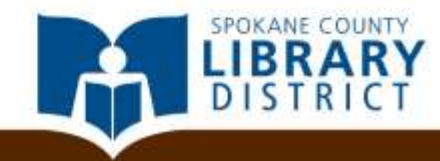

"Word Document (\*.docx)" is the default, but there are times you might want to choose something else.

If you're submitting a résumé electronically, for example, you may want to select "Word 97-2003 Document (\*.doc)".

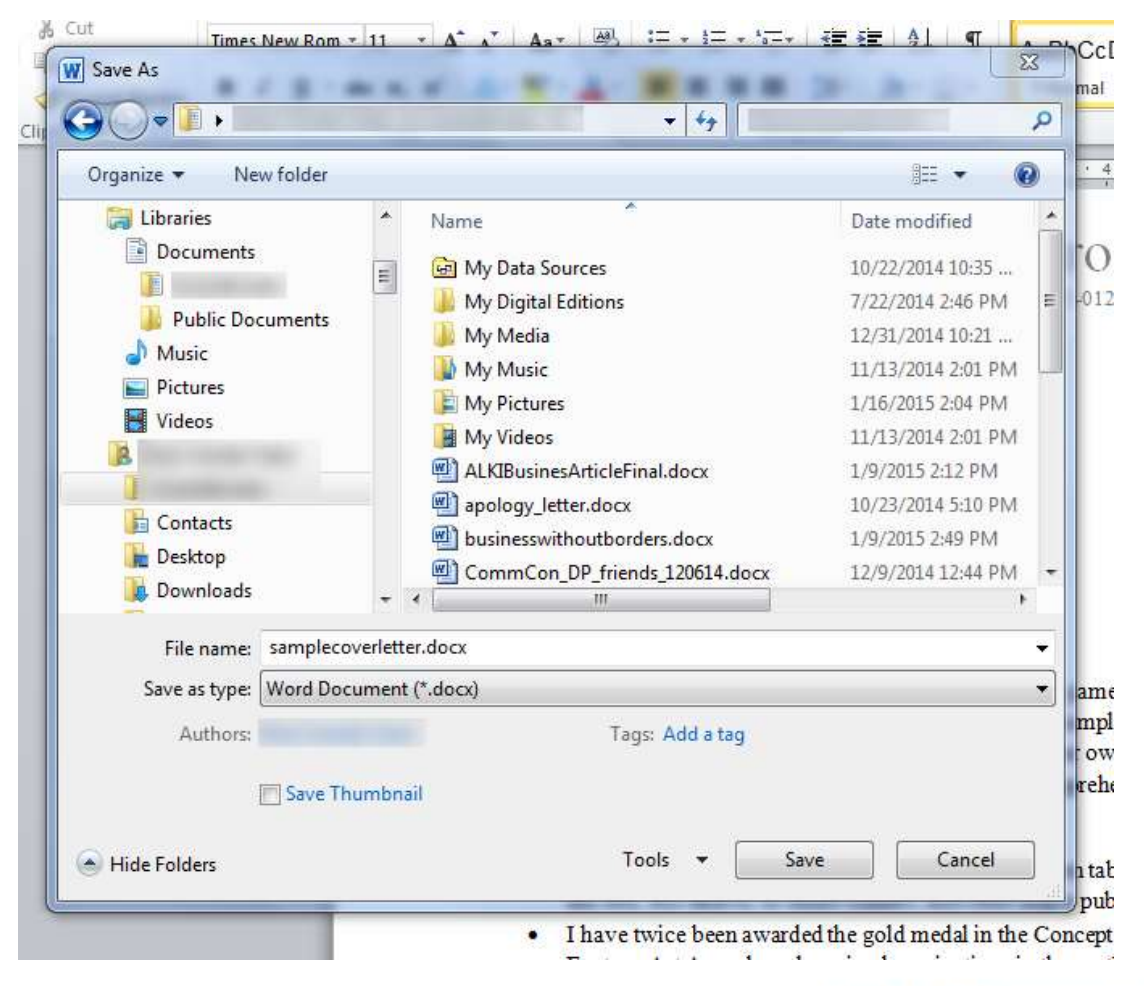

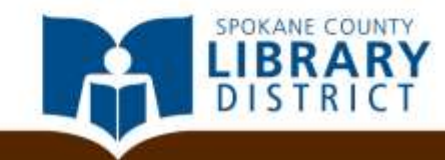

The older "doc" format is more likely to be compatible with the Applicant Tracking Systems that many large employers use.

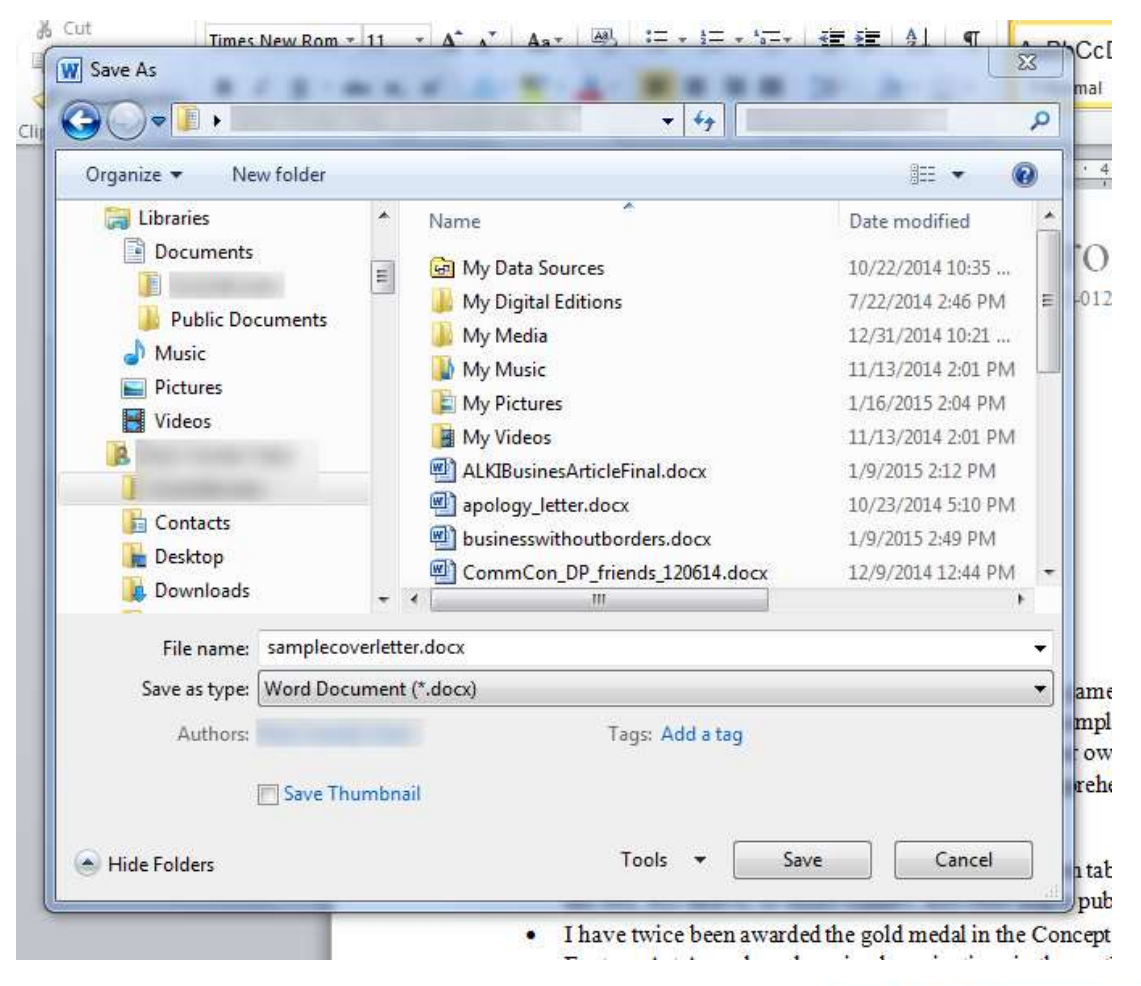

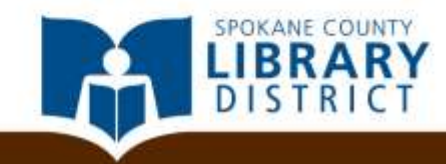

The older "doc" format is more likely to be compatible with the Applicant Tracking Systems that many large employers use.

By default, the laptop you're using will save to the documents folder, but this window is also what you'd use if you wanted to save to a different location, such as a flash drive.

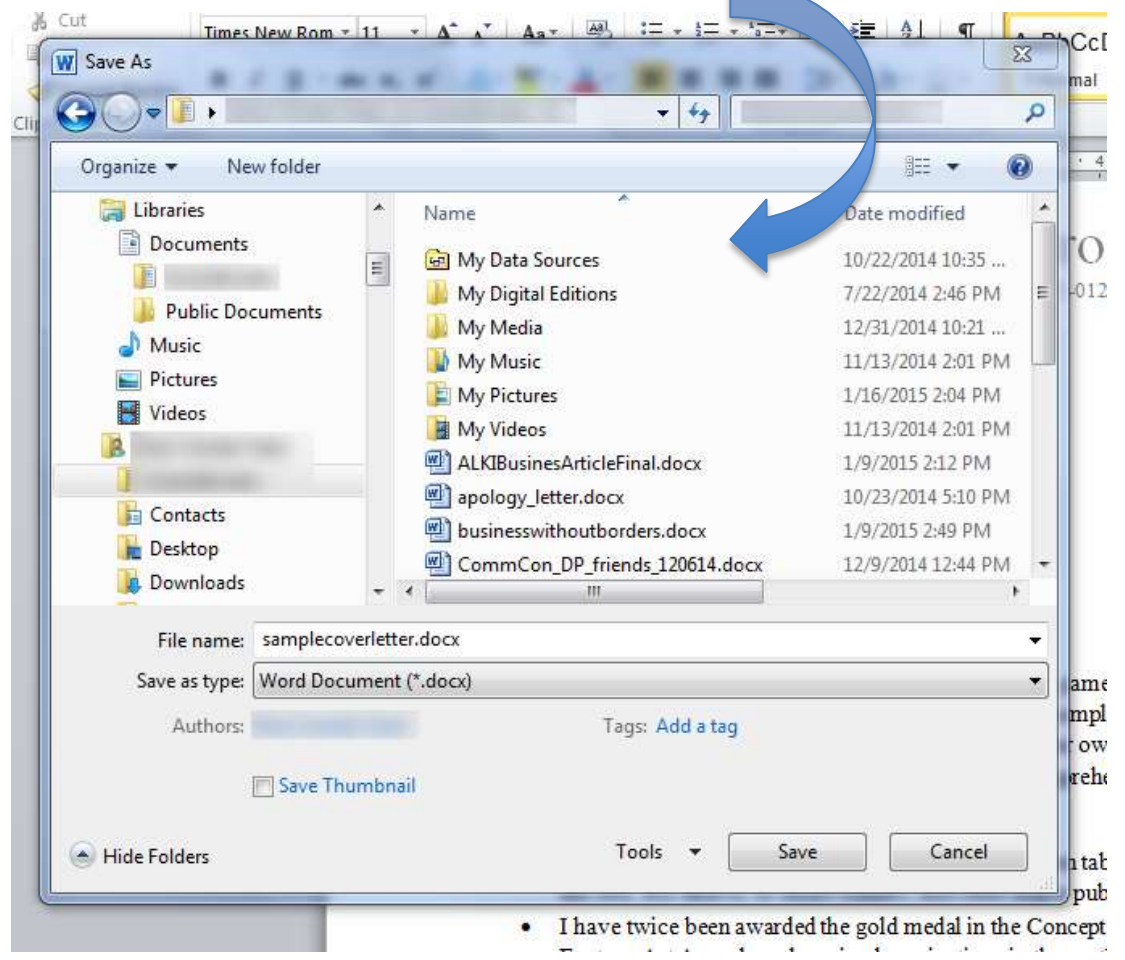

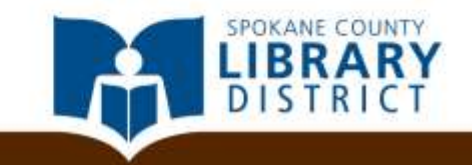

Go ahead and click the *Save button* to save the document you've created.

That's it!

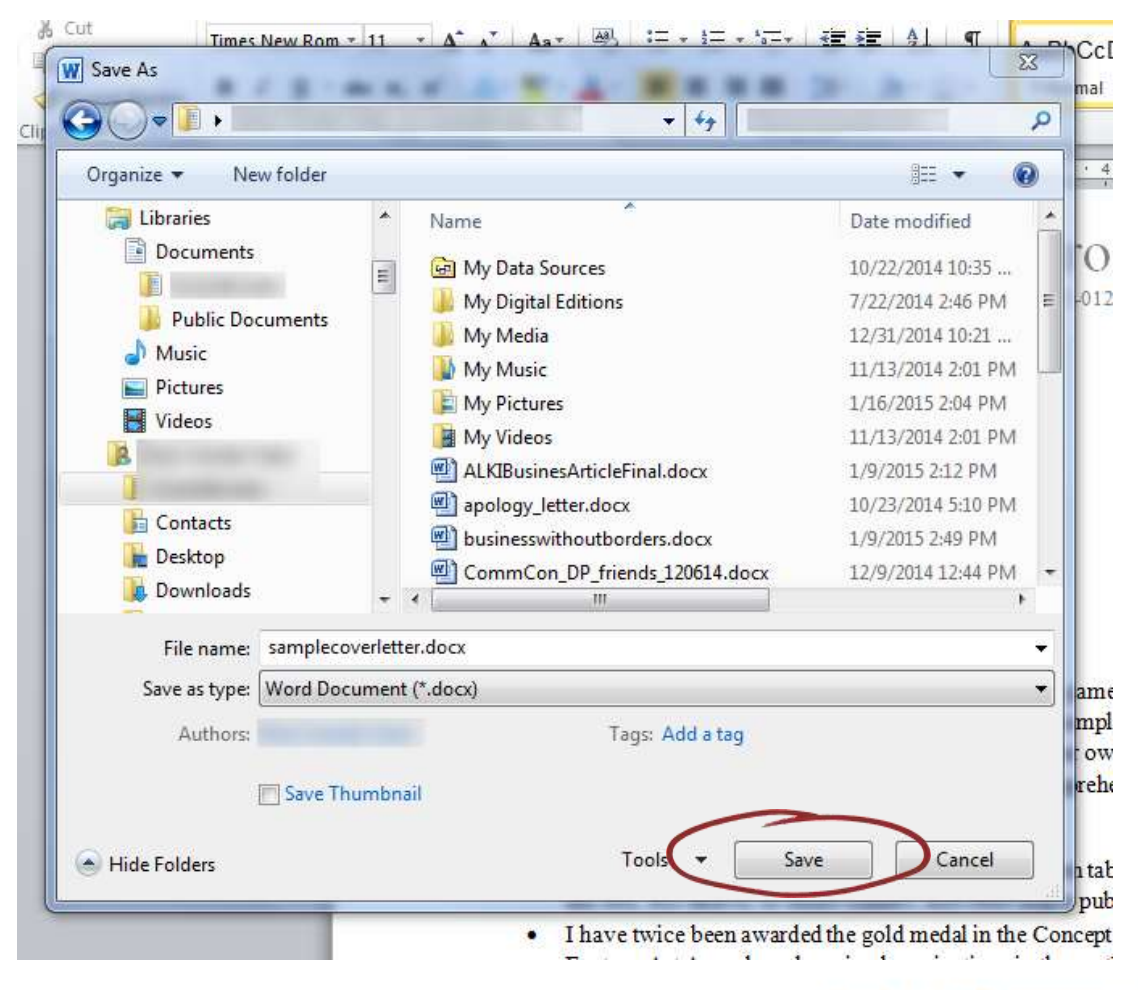

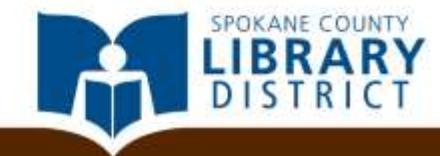

### More Help

 The official Microsoft Office support site has video tutorials and FAQs to answer any specific questions you might have: <u>https://support.office.com/</u>

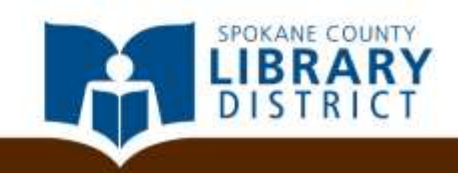

### More Help

- The official Microsoft Office support site has video tutorials and FAQs to answer any specific questions you might have: <u>https://support.office.com/</u>
- The SCLD Digital Library offers six-week online courses through Gale Courses and self-paced courses through Microsoft IT Academy: <u>http://www.scld.org/digital-</u> <u>library/</u>

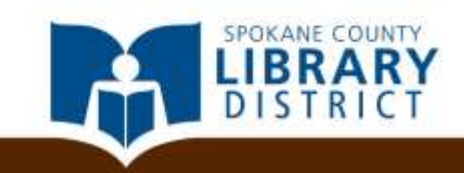

## More Help

- The official Microsoft Office support site has video tutorials and FAQs to answer any specific questions you might have: <u>https://support.office.com/</u>
- The SCLD Digital Library offers six-week online courses through Gale Courses and self-paced courses through Microsoft IT Academy: <u>http://www.scld.org/digitallibrary/</u>
- The library also has a selection of instructional books published by Microsoft Press and others that are available for checkout.

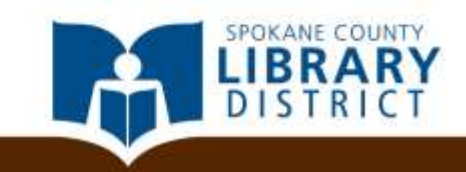